EmEditor v3 ,Ìfwf<fv

#### Unicode,É'Ήž

'½Œ¾Œê,Ì•¶□',ð^µ,¤,Æ,«,É□Å"K,ÈUnicode,É'Ήž,µ,Ü,µ,½□B'P,ÉUnicodeftf@fCf<,ðŠJ,¯,é,¾,¯,Å,È,-□AUnicode,Ì•¶Žš,Å•Ò□W,Å,«,é,½,β□A‰¢•¶,Æ"ú-{Œê,ð"<sup>-</sup>Žž,É•\ަ,µ,½,è□AShift JIS,¾,<sup>-</sup>,Å,Í•\ Œ»,Å,«,È,¢"ï,µ,¢Š¿Žš,ð•\ަ,Å,«,é,æ,¤,É,È,è,Ü,µ,½□B,³,ç,É□AUTF-8□AUTF-7,ÌfGf"fR□[fh,àfTf|□[fg,µ,Ä,¢

### fvf‰fOfCf"

EmEditor, $\hat{I}$ , $\hat{O}$ , $\hat{O}$ %fOfCf", ĺŠg'£Žq, <sup>a</sup>DLL, lftf@fCf<, A\_AEmEditor, lfCf"fXfg[[f<]æ, lPlugInsftfHf<f\_, É'u,, 34, -, A\_AEmEditor, ©, c  $-\tilde{}-p, \texttt{Å}, \texttt{``,U}, \texttt{``,B}fvf\%fOfCf'', \texttt{`}fwf < fv, \texttt{I} CCSJ, \texttt{``,e}, \texttt{``,e}, \texttt{``,e}, \texttt{``,A} (\texttt{``,A} (\texttt{`,A} (\texttt{`,A} (\texttt{`,A} (\texttt{`,A} (\texttt{`,A} (\texttt{`,A} (\texttt{',A} (\texttt{',A} (\texttt{',A} (\texttt{',A} (\texttt{',A}$ 

,Æ,ª,Å,«,Ü,·□B fvf‰fOfCf",ðfCf"fXfg□[f‹,·,é,É,Í fvf‰fOfCf",Ìfvf□fpfefB,ð•ï□X,·,é,É,Í fvf‰fOfCf",ðfAf"fCf"fXfg□[f‹,·,é,É,Í fvf‰fOfCf",ðŠJ",·,é,É,Í WebfTfCfg,Ì□Ú□×,ð•\ަ

•¡[]"[]sfRf[]f"fg

CŒ¾Œê,Ì /\*...\*/□AHTML,Ì <!--...-> ,Æ,¢,Á,½•;□"□sfRf□f"fg,ª□Ý'è,Å,«,é,æ,¤,É,È,è,Ü,µ,½□B ■ •;□"□sfRf□f"fg,ð<'²•\ަ,·,é,É,Í ■ WebfTfCfg,Ì□Ú□×,ð•\ަ \_\_,**'**¬fXfNf\_\_[[f<

1"x,É2□s,\_,ÂfXfNf□□[f<,μ,½,è□A□,'¬,ÈfXfNf□□[f<,ªŽw'è,Å,«,é,æ,¤,É,È,è,Ü,μ,½□B ■ □,'¬fXfNf□□[f<,ð□Ý'è,·,é,É,Í ■ WebfTfCfg,Ì□Ú□×,ð•\ަ ^ø—pf}[[fN•t,«"\,è•t,<sup>-</sup>

^**ø—pf}**[[**fN**•t,«"\,**è**•t,<sup>-</sup>]A‰ü]s•t,«"\,**è**•t,<sup>-</sup>]A^**ø—pf**}][[**fN**,Ɖü]s•t,«"\,**è**•t,<sup>-</sup>,È,Ç]A,³,ç,É'½,,Ì•Ö

# ′PŒê,Ì,ÝŒŸ∏õ

ŒŸ□õ□A'uŠ·□Aftf@fCf‹,©,猟□õŽž,É□A**'Pΐ,Ì,ÝŒŸ**□õ,ðŽw'è,Å,«,é,æ,¤ ,É,È,è,Ü,µ,½□B,Ü,½□AŒŸ□õŽž,É,Í□A•**¶--,Ü,ÅŒŸ□õ,µ,½,ç•¶"ª,É^Ú"®,·,é**Žw'è,à,Å,«,é,æ,¤ ,É,È,è,Ü,µ,½□B ■ ŒŸ□õ,·,é,É,Í ■ WebfTfCfg,Ì□Ú□×,ð•\ަ

## ŠÖ~A∙t,⁻

ftf@fCf‹,ÌŠg'£Žq,ÌEmEditor,Ö,ÌŠÖ~A•t,<sup>~</sup>,ĺŒ³,É-ß,¹,é,æ,¤,É,È,è,Ü,µ,½□B•¡□",ÌfAfCfRf",ð—p^Ó,µ,Ä□AŽ©— R,ÈfAfCfRf",ð□Ý'è,Å,«,é,æ,¤,É,È,è,Ü,µ,½□B J fGfNfXfvf□□[f‰,©,çftf@fCf‹,ðf\_fuf‹fNfŠfbfN,µ,Ä‹N"®,·,é,É,Í WebfTfCfg,Ì□Ú□×,ð•\ަ

### f□fjf...□[,Ì□Ý'è

f□fCf" f□fjf…□[,ÆfRf"fefLfXfg f□fjf…□[,厩—R,É•Ï□X,Å,«,é,æ,¤,É,È,è,Ü,µ,½□B'Ê□í,ÌfRf}f"fh,¾,¯,Å,È,□Afvf ‰fOfCf",Æ,µ,Ä'ljÁ,µ,½fRf}f"fh,àf□fjf…□[,Ì"C<sup>Ó</sup>,Ì□ê□Š,É'u,¯,é,æ,¤,É,È,è,Ü,µ,½□B ■ f□fjf…□[,ð•Ï□X,·,é,É,Í ■ WebfTfCfg,Ì□Ú□×,ð•\ަ

# □Å<ߎg,Á,½ftfHf<f\_

f□fjf...□[,É□ŋߎg,Á,½ftf@fCf‹,¾,¯,Å,È,□A□ŋߎg,Á,½ftfHf‹f\_,ª'ljÁ,³,ê,Ü,µ,½□B,± ,ê,É,æ,Á,Ä□AfgfŒfCfAfCfRf",©,ç□A,æ,Žg,¤ftfHf‹f\_,É,·,®,ÉfAfNfZfX,Å,«,é,æ,¤,É,È,è,Ü,·□B □ □ŋߎg,Á,½ftfHf‹f\_,©,çftf@fCf‹,ðŠJ,,É,Í □ WebfTfCfg,Ì□Ú□×,ð•\ަ

#### •¡[]"[]Ý'è,Ì'è<`,ª‰Â"∖,É

•¡□",Ì□Ý'è,ª'è<`,Å,«,é,æ,¤,É,È,è,Ü,µ,½□B,Ü,½□A, ,ç,©,¶,β□A•W□€ ,Ì<code>ŪÝ'</code>è<code>ÈŠO,É<code>DAHTML,Ì</code><code>DÝ'</code>è<code>DACPP,Ì</code><code>DÝ'</code>è<code>DABAT,Ì</code><code>DÝ'</code>è<code>DAINI,Ì</code><code>DÝ'</code>è<code>,Æ</code>,¢<code>,</code>¤<code>,æ</code>,¤<code>,É</code><code>DA</code>•<code>i</code><code>D",Ì</code><code>DÝ'</code>è<code>,ª</code>—p<sup>6</sup>,³,ê,Ä,¢</code>  $, \ddot{U}, \cdot []B, \pm, \hat{e}, \varsigma, \dot{l}[] \acute{Y'}e, \mathring{A}, \dot{I}[]A - \acute{a}, |, \hat{I}[]AC + +, \dot{I} - \backslash - \tilde{n} \times \hat{e}, \delta <'^2 \bullet \backslash \check{Z} |, \mu, \frac{1}{2}, \dot{e}[]AHTML, \dot{I}f^{f}O \bullet \P \check{Z} \check{s} - \tilde{n}, \delta <'^2 \bullet \backslash \check{Z} |, \cdot, \acute{e}, \pm, \mathcal{R}, \underline{a} = (1 - 1)^{1/2} \cdot (1 - 1)^{1/2} \cdot (1 - 1)^{1$ ‰Â"\,Å,·□B,³,ç,É□Aftf@fCf<,ðŠJ,□Û,É□A,»,ÌŠg′£Žq,ÉŠÖ~A•t,¯,ç,ê,½□Ý′è,ªŽ©"®"I,É'I'ð,³,ê,é,æ,¤,É,È,Á,Ä,¢ ,Ü,·□B ⊒ □V,μ,¢□Ý'è,ð'è<`,∙,é,É,Í

□ '¼,Ì□Ý'è,ð'l'ð,,,é,É,Í
□ WebfTfCfg,Ì□Ú□×,ð•\ަ

]s″Ô<u></u>]†]Af<][f‰∙∖ަ

fEfBf"fhfE,Ì□¶'[,É,Í□s"Ô□†,ð□A□ã•",É,ÍŒ…^Ê'u,ð•\,·f‹□[f‰,ð•\ަ,Å,«,é,æ,¤,É,È,è,Ü,μ,½]B ■ □s"Ô□†□Af‹□[f‰,ð•\ަ,·,é,É,Í ■ WebfTfCfg,Ì□Ú□×,ð•\ަ

# f□f,' ŒÝŠ·,Ì"úŽ□□ì□¬

 $\begin{array}{l} f_{\square}f,',\dot{l}^{"}\dot{u}\check{Z}_{\square}\square_{\neg}\mathcal{A}^{"}\overset{\circ}{=}, \P < @^{"} \backslash_{a}^{a} - p, Å, «, é, æ, ¤, É, È, è, Ü, µ, ½ □ B • ¶ □', Ì 1 □ s - Ú, Ì □ æ^{"a}, É □ u. LOG □ v, \mathcal{A}^{"} ü - I, µ • Û' ¶, ·, é, \mathcal{A}_{\square}A \square_{I} G ~, », Ì ftf @fCf <, ð ŠJ, ,½, Ñ, É □ A^{"} \dot{u} • t, \mathcal{A} Ž Ž □ □, <sup>a</sup> • ¶ □', Ì □ Å G ~, ć < L^^, ³, ê, Ü, · □ B \\ I f_{\square}f, ' G YŠ ·, Ì " ú Ž □, ð □ Ì □ ¬, ·, é, É, Í \\ WebfTfCfg, Ì □ Ú □ ×, ð • \Ž \\ \end{array}$ 

# JIS[]AEUCfR[][fh,É'Ήž

fCf"f^[[flfbfg,È,Ç,Å,æ,Žg,í,ê,éJIS,âEUC,ÌŠ¿ŽšfR[[fh,É,à'Ήž,μ,Ü,μ,½]B JIS[]AEUCfR[[fh,Ìftf@fCf<,ðŠJ,,É,Í WebfTfCfg,Ì[]Ú[]×,ð•\ަ

#### fofbfNfAfbfv**□**AŽ©"®•Û'¶,Ì‹‰»

^,ÉŽ©"®•Û'¶,·,é,±,Æ,à,Å,«,é,æ,¤,É,È,è,Ü,μ,½[B ☐ fofbfNfAfbfv,ð[ì[¬,·,é,É,Í ☐ Ž©"®•Û'¶,ð[]ì[¬,·,é,É,Í ☐ WebfTfCfg,Ì[]Ú[]×,ð•\ަ

‹'²∙¶Žš—ñ,Ì□Ú□×□Ý'è

<'²•¶Žš—ñ,ĺ□A'PŒê,Ì,Ý□A□s,̉E,ð<'²□A'å•¶Žš□¬•¶Žš,ð<æ•Ê□Af^fO,Ì"à'¤,Ì,Ý,ðŽw'è,Å,«,é,æ,¤ ,É,È,è□AHTMLftf@fCf<,âC++f\□[fXftf@fCf<,Ì•\ަ,ɕ֗~,É,È,è,Ü,µ,½□B Žw'è,·,é•¶Žš—ñ,ð<'²•\ަ,·,é,É,Í WebfTfCfg,Ì□Ú□×,ð•\ަ

# ^ø—pf}□[fN,ÅŽn,Ü,é□s,Ì□F,Ì□Ý'è

pf}□[fN,Ì'è<`,à•ï□X,Å,«,Ü,·□B ^ø—pf}□[fN,ÅŽn,Ü,é□s,Ì□F,ð•ï□X,·,é,É,Í WebfTfCfg,Ì□Ú□×,ð•\ަ

# **□sŠÔŠu,Ì'**²□ß,Í

"ú−{Œê,ª"Ç,Ý,â,·,•\ަ,Å,«,é,æ,¤□A□sŠÔŠu,ð'²□ß,µ,Ä•\ަ,Å,«,é,æ,¤,É,È,è,Ü,µ,½□B ■ □sŠÔŠu,ð'²□ß,·,é,É,Í ■ WebfTfCfg,Ì□Ú□×,ð•\ަ

# CR,ÆLF,ð<æ∙Ê,μ,Ä∙∖ަ

# ftf@fCf‹,ðŠJ,f\_fCfAf□fO,Åftf@fCf‹ ftfBf‹f^,Ì□Ý'è

ftf@fCf‹,ðŠJ,f\_fCfAf[]fO,Å[]A,æ,Žg,¤Šg′£Žq,Ìftf@fCf‹,¾,¯,ð•\ަ,Å,«,éftf@fCf‹ ftfBf‹f^,ðŽw′è,Å,«,é,æ,¤

,É,È,è,Ü,µ,½]B  $ftf@fCf<,\deltaŠJ,f_fCfAf]fO,Åftf@fCf<,ÌŽí—Þ,ð•Ï]X,·,é,É,Í$  $WebfTfCfg,Ì]Ú]×,ð•\ަ$ 

# fc[[f<fo[[,Ìf{f^f"'ljÁ

# fL[[f{[[fh fRf}f"fh,Ì'ljÁ

**□ã**□',«f,□[fh

□]—^,Ì'}"üf,□[fh,ɉÁ,¦,Ä□A□ã□',«f,□[fh,ª'ljÁ,³,ê,Ü,μ,½□B □ []ā□',«f,□[fh,É,·,é,É,Í □ WebfTfCfg,Ì□Ú□×,ð•\ަ

## □',«Š·,¦‹ÖŽ~f,□[fh

□]—^,ĺ□A,Ç,Ìftf@fCf‹,Å,àŠJ,,Æ•Ò□W,Å,«,Ä,μ,Ü,¤,½,β□A•Û'¶Žž,Éftf@fCf‹,ð□',«Š·,¦,Ä,μ,Ü,¤ŠëŒ<sup>-</sup>,ª, ,è,Ü,μ,½ ,ª□A-{fo□[fWf‡f",Å,ĺ□',«Š·,¦‹ÖŽ~f,□[fh,É,æ,Á,Ä□A□',«Š·,¦,ð‹ÖŽ~,μ,È,ª,çftf@fCf‹,ðŠJ,,±,Æ,ª‰Â"\ ,Æ,È,è,Ü,μ,½□B □ □',«Š·,¦‹ÖŽ~,É,·,é,É,ĺ □ WebfTfCfg,Ì□Ú□×,ð•\ަ

#### •Ò**]W**<@"\,Ì<‰»

'l'ð,μ,½"Í^Í,Ì□A•¶ŽšŽí,Ì□Ú□×,ðŽw'è,μ,Ä'SŠp,Æ"¼Šp,̕ϊ·,ð□s,Á,½,è□A'å•¶Žš,Æ□¬•¶Žš,ð•ÏŠ·,μ,½,è,·,é,± ,Æ,ª‰Â"\,Æ,È,è,Ü,μ,½□B,Ü,½□AfL□[f{□[fh,Å'l'ð,ðŠJŽn,μ,½,è□A" Œ^'l'ð,É,æ,éfRfs□[□A"\,è•t,<sup>-</sup>,ª‰Â"\ ,É,È,è,Ü,μ,½□B,³,ç,É□A'PŒê,Ì□í□œ□A□ã,É□s'}"ü□A‰º,É□s'}"ü,È,Ç,ÌfL□[f{□[fhfRf}f"fh,àŽg,¦,é,æ,¤

,É,È,è,Ü,μ,½□B ■ 'å•¶Žš,Æ□¬•¶Žš,ð•ÏŠ·,·,é,É,ĺ ■ WebfTfCfg,Ì□Ú□×,ð•\ަ

## ftf@fCf<,©,猟∏õ

• ¡□",Ìftf@fCf<,©,ç•¶Žš—ñ,ðŒŸ□õ□iGrep□j,μ□AŒŸ□õŒ<‰Ê,ð^ê——,Å•\ ަ,μ,Ä□Af}fEfX,ÌfNfŠfbfN,¾,⁻,ÅfWfff"fv,Å,«,é,æ,¤,É,È,è,Ü,μ,½□B ☐ ftf@fCf<,©,猟□õ,·,é,É,Í ☐ WebfTfCfg,Ì□Ú□×,ð•\ަ

#### fEfBf"fhfE'€∏ì,Ì‹‰»

•¡□",ÌEmEditor,ð<N" ®,μ,½Žž□AfEfBf"fhfE,ð□ã‰⁰□A,Ü,½,Í□¶‰E,É•À,×,Ä•\ަ,μ,½,è□A□d,Ë,Ä•\  $[[, \hat{a}fgf \textcircled{C}fAfCfRf", @, cŠE'P, \acute{E}fEfBf"fhfE, \check{a}'T, \cdot, \pm, \pounds, \overset{a}{=}, \mathring{A}, «, \acute{e}, \varpi, \varkappa, \acute{E}, \grave{e}, \ddot{U}, \mu, \frac{1}{2}]B$ 

#### fgfŒfCfAfCfRf",Ì'ljÁ

f^fXfNfo[[[]ã,ÉfgfŒfCfAfCfRf",ð•\ަ,Å,«,é,æ,¤

,É,È,è,Ü,μ,½□BfgfŒfCfAfCfRf",ðf}fEfX,Å□¶fNfŠfbfN,∙,é,Æ□AEmEditor,ð□V‹K□ì□¬,μ,½,è□Aftf@fCf<,ðŠJ,¢  $,\frac{1}{2},\hat{e} = A \hat{S}, \hat{A}, \hat{A}$ 

‰EfNfŠfbfN, ·, é,Æ□AfEfBf"fhfE,ð□®—ñ, µ,Ä•\ަ, µ,½,è□A–Ú"I,ÌfEfBf"fhfE,ð'T, ·, ±,Æ,ª,Å, «,é,æ,¤,É,È,è,Ü,·□B ☐ fgfŒfCfAfCfRf",ð•\ަ, ·, é,É,Í ☐ fgfŒfCfAfCfRf",ð□I—¹, ·, é,É,Í ☐ WebfTfCfg,Ì□Ú□×,ð•\ަ

'½□'Œê'Ήž

## ŒŸ<u>]</u>õ<u>]</u>A'uŠ·f\_fCfAf<u>]</u>fO,'nß<Ž,Ì—š—ð

$$\begin{split} & \mathbb{C}^{\circ} \mathbb{D}^{\circ} \mathbb{C}^{\circ} \mathbb{D}^{\circ} \mathbb{C}^{\circ} \mathbb{C}^{$$

# □^—□'¬"x,ÌŒü□ã

[,·,×,Ä'uŠ·],Ì'¬,³□A'å—Ê,Ì•¶Žš—ñ,Ì'}"ü,Ì'¬,³,ªŒü□ã,μ,Ü,μ,½□B,Ü,½□A•¶Žš—ñ□Ä•`‰æŽž,Ì,¿,ç,Â,«,ª,È,-,È,è,Ü,μ,½□B ■ WebfTfCfg,Ì□Ú□×,ð•\ަ

#### fwf‹fv,Ì'ljÁ

$$\begin{split} & \mathsf{EmEditor'S'l,} \hat{\mathsf{l}fwf} \langle \mathsf{fv}, \delta' \zeta & (\lambda, \mu, U, \mu, \frac{1}{2}] \mathsf{B}, U, \frac{1}{2}] \mathsf{A}, U, \mathcal{A}, (\Lambda, \mathcal{A}, \mathcal{A}$$

#### Null∙¶Žš,Ì^µ,¢

ŠJ,fefLfXfg,É Null•¶Žš (00H),ªŠÜ,Ü,ê,Ä,¢,é[]ê[]‡,Í[]A,»,Ì•¶Žš,ðfXfy[[fX,ɕϊ·,µ,ÄŠJ,«,Ü,·[]B,±,Ì,æ,¤ ,Èftf@fCf‹,ð•Ò[]W,µ,ĕۑ¶,·,é,Æ[]ANull•¶Žš,ªfXfy[][fX,ɕϊ·,³,ê,ĕۑ¶,³,ê,Ü,·,Ì,Å'[]^Ó,µ,Ä,,¾,³,¢[]B ■ Null•¶Žš,ðŠÜ,Þftf@fCf‹,ðŠJ,Žž,ÉŒx[]]f[]fbfZ[][fW,ð•\ަ,µ,È,¢,æ,¤,É,·,é,É,Í ■ WebfTfCfg,Ì[]Ú[]×,ð•\ަ

### EmEditor,Å•Ò[]W,Å,«,éftf@fCf<,Í

$$\begin{split} & \mathsf{EmEditor}, \ensuremath{\left[\]} \mathsf{AShift} \ensuremath{\left[\]} \mathsf{IS}_{A} \mathsf{IS}_{A} \mathsf{EUC}, \ensuremath{\dot{\mathsf{C}}}, \ensuremath{\dot{\mathsf{C}}}, \ensuremath{\mathbb{C}}, \ensuremath{\dot{\mathsf{C}}}, \ensuremath{\mathsf{C}}, \ensuremath{\mathsf{A}}, \ensuremath{\mathsf{C}}, \ensuremath{\mathsf{A}}, \ensuremath{\mathsf{C}}, \ensuremath{\mathsf{A}}, \ensuremath{\mathsf{C}}, \ensuremath{\mathsf{A}}, \ensuremath{\mathsf{C}}, \ensuremath{\mathsf{A}}, \ensuremath{\mathsf{A}}, \ensuremath{\mathsf{A}}, \ensuremath{\mathsf{A}}, \ensuremath{\mathsf{A}}, \ensuremath{\mathsf{A}}, \ensuremath{\mathsf{A}}, \ensuremath{\mathsf{C}}, \ensuremath{\mathsf{A}}, \ensuremath{\mathsf{A}}, \ensuremath{\mathsf{B}}, \ensuremath{\mathsf{A}}, \ensuremath{\mathsf{A}}, \ensur$$

′∏^Ó

Unicode,<sup>a</sup>—~—p,Å,«,Ü,·,<sup>a</sup>□AfAf‰frfAŒê□Afwfuf‰fCŒê,Ì,æ,¤,ȉE,©,ç□¶,Ö□',Œ¾Œê,Í□³,µ, Ò□W,Å,«,Ü,¹,ñ□B,Ü,½□AUnicode,Ì□§Œä•¶Žš,Í,·,×,Ä,É'Ήž,µ,Ä,¢,Ü,¹,ñ□B
Unicode,<sup>a</sup>—~—p,Å,«,Ü,·,<sup>a</sup>□AftfHf"fg,É,æ,Á,Ä•\ަ,Å,«,é•¶Žš,É□§ŒÀ,<sup>a</sup>, ,è,Ü,·□BŽg—
p,·,錾Œê,É,æ,è"K□Ø,ÈftfHf"fg,ð'I'ð,·,é•K—v,<sup>a</sup>, ,è,Ü,·□B
Null•¶Žš (00H) ,ðŠÜ,Þftf@fCf<,ðŠJ,,Æ□ANull•¶Žš,<sup>a</sup>fXfy□[fX,É'u,«Š·,í,è,Ü,·□B
ŠÖ~A□€-Ú
WebfTfCfg,Ì□Ú□×,ð•\ަ

# Šù'¶,Ìftf@fCf<,ðŠJ,,É,Í

1 ,±,Ìf{f^f" **I** ,ðfNfŠfbfN, $\mu$ ,Ü,·□B 2 [ftf@fCf<,ðŠJ,] ,ª•\Ž|,³,ê,é,Ì,Å□AŠJ,«,½,¢ftf@fCf<,ð'l'ð, $\mu$ ,Ü,·□B

**fqf"fg** □\_\_\_\_iŒã,±,Ì'€□ì,ð□s,¤,É,Í□Afc□[f‹fo□[,Ì ,ðfNfŠfbfN,μ,Ü,·□B ,ojNJSJDJN,µ,U,·UB
fGfNfXfvf□□[f‰, ©, ç□AŠJ,«,½, ¢ftf@fCf<,ð'l'ð,µ,Ä□A‰EfNfŠfbfN,Ìf□fjf...□[,Ì ['—,é] - [EmEditor] ,ð'l'ð,µ,ÄŠJ,,±,Æ,à,Å,«,Ü,·□B
fgfŒfCfAfCfRf",ðfNfŠfbfN,µ,Ä•\ަ,³,ê,éf□fjf...□[,Ì [ŠJ,] ,ð'l'ð,·,é,±,Æ,à,Å,«,Ü,·□B
□Å<ߎg,Á,½ftf@fCf<,Í□A[ftf@fCf<] f□fjf...□[,©,ç'l'ð,·,é,±,Æ,à,Å,«,Ü,·□B</li>
Sö~A□€-Ú

WebfTfCfg,Ì□Ú□×,ð•\ަ

# ftf@fCf‹,ð□V‹K,É□ì□¬,·,é,É,Í

**fqf"fg** □\_□¡Œã,±,Ì'€□ì,ð□s,¤,É,Í□Afc□[f‹fo□[,Ì
#### •Ò[]W,µ,½ftf@fCf<,ð•Û'¶,•,é,É,Í

**fqf"fg** ☐\_[iŒã,±,Ì'€[]ì,ð[]s,¤,É,Í[]Afc[][f<fo[[,Ì ,ðfNfŠfbfN,μ,Ü, ⊡B ₩ebfTfCfg,Ì□Ú□×,ð•\ަ

# fofbfNfAfbfv,ð□ì□¬,∙,é,É,Í

**fqf"fg** □\_\_\_]¡Œã,±,Ì'€□ì,ð□s,¤,É,Í□Afc□[f<fo□[,Ì

δfNfŠfbfN,μ[A[fofbfNfAfbfv[n fy[][fW,δ•\Ž],μ,Ü,·]]B

ising, sing, sin

#### Ž©"®•Û'¶,ð□ì□¬,∙,é,É,Í

,ɕۑ¶□æftfHf<f\_,ðŽw'è,μ,Ü,∙□B

**fqf"fg** □ [¡Œã,±,Ì'€[]ì,ð[]s,¤,É,Í[]Afc[][f‹fo[][,Ì □ ,ðfNfŠfbfN,μ[]A[Ž©"®•Û'¶[]nfy[][fW,ð•\ަ,μ,Ü,·[]B □ ŠÖ<sup>~</sup>A[]€-Ú

₩ebfTfCfg,Ì□Ú□×,ð•\ަ

## fGfNfXfvf□□[f‰,©,çftf@fCf<,ðf\_fuf<fNfŠfbfN,μ,Ä<N"®,∙,é,É,Í

**fqf"fg** □ <sub>□i</sub>Œã,±,Ì'€□ì,ð□s,¤,É,Í□A[fc□[f<] f□fjf...□[,Ì [ŠÖ~A•t,¯] ,ð'I'ð,μ,Ü,·□B □ ŠÖ~A□€–Ú □ WebfTfCfg,Ì□Ú□×,ð•\ަ

# ftf@fCf‹,ÌŠg'£Žq,ðŒ»□Ý,Ì□Ý'è,ÉŠÖ~A•t,<sup>-</sup>,é,É,Í

- **fqf"fg** □ [;Œã,±,Ì'€[]ì,ð[]s,¤,É,Í[]Afc[][f<fo[[,Ì □ ,ðfNfŠfbfN,μ[]A[ŠÖ<sup>^</sup>A•t, ¯ [n fy[][fW,ð•\ަ,μ,Ü,·[]B □ ŠÖ<sup>^</sup>A[]€-Ú
- WebfTfCfg,Ì□Ú□×,ð•\ަ

### ,∙,×,Ä□I—¹,∙,é,É,Í

[Shift] ,ð‰Ÿ,μ,È,ª,ς□AfEfBf"fhfE‰E□ã,Ì 🔲 ,ðfNfŠfbfN,μ,Ü,·□B

### fqf"fg

 $\check{Z}\ddot{Y}, \check{I} \bullet \hat{u} - @, \mathring{A}, \grave{a} \square A, \cdot, \times, \ddot{A} \square I - {}^{1}, \cdot, \acute{e}, \pm, \mathcal{E}, {}^{\underline{a}}, \mathring{A}, \ll, \ddot{U}, \cdot \square B$ 

# ,∙,×,Ä∙Ûʻ¶,μ,Ä□I—¹,∙,é,É,Í

 $\label{eq:shift} [Shift], \delta \% \ddot{Y}, \mu, \dot{E}, \overset{a}{_{,c}} \Box [ftf@fCf{]} f \Box fjf... \Box [, \dot{I} [ \bullet \hat{U} ` \P, \mu, \ddot{A} \Box I - ^1], \delta `I ` \delta, \mu, \ddot{U}, \cdot \Box B$ 

# fqf"fg

 $\check{Z}\ddot{Y}, \dot{I} \bullet \hat{u} - @, \mathring{A}, \grave{a} \Box A, \cdot, \times, \ddot{A} \bullet \hat{U}' \P, \mu, \ddot{A} \Box I - {}^{1}, \cdot, \acute{e}, \pm, \mathcal{E}, {}^{\underline{a}}, \mathring{A}, \ll, \ddot{U}, \cdot \Box B$ 

□ [Ctrl] + [Shift] + [E] ,ð‰ϔ,μ,Ü,·□B □ fgfŒfCfAfCfRf",ðf}fEfX,Å□¶fNfŠfbfN,μ,Ä•\ަ,³,ê,éf□fjf…□[,©,ç□A[,·,×,ĕۑ¶,μ,Ä□l—¹] ,ð'l'ð,μ,Ü,·□B

I ŠÖ~A∏€-Ú WebfTfCfg,Ì□Ú□×,ð∙\ަ

# Null•¶Žš,ðŠÜ,Þftf@fCf<,ðŠJ,Žž,Éf□fbfZ□[fW,ð•\ަ,µ,È,¢,æ,¤,É,·,é,É,Í

1 ,±,\jf{f^f"  $\blacksquare$  ,ðfNfŠfbfN,µ,Ä[A[C»[Ý,Ì]Ý'èfvf[]fpfefB] ,Ì [ftf@fCf<] fy[[fW,ð•\ަ,µ,Ü,·]B 2 [Null•¶Žš,ÅŠÜ,Þftf@fCf<,ÅC"] ,Ìf`fFfbfN,ðŠO,µ,Ü,·]B

**fqf"fg** ☐ [¡Œã,±,Ì'€[]ì,ð[]s,¤,É,Í[]Afc[][f‹fo[][,Ì ☐ ,ðfNfŠfbfN,µ[]A[ftf@fCf‹[n fy[][fW,ð•\ަ,µ,Ü,·[]B ☐ ŠÖ<sup>~</sup>A[]€-Ú ☐ WebfTfCfg,Ì[]Ú[]×,ð•\ަ

### fRf}f"fh f‰fCf",ðŽw'è,∙,é,É,Í

Windows ,Ì [fXf^[[fg] f[]fjf...][,Ì [ftf@fCf<-¼,ðŽw'è,μ,ÄŽÀ[]s] ,ðʻl'ð,μ,½,è[]AfRf}f"fh fvf[]f"fvfg,©,çŽw'è,μ,Ä[]AEmEditor ,ðŽÀ[]s,∙,é,±,Æ,ª,Å,«,Ü,·[]BfRf}f"fh f‰fCf",Í[]AŽŸ,Ì,æ,¤,ÉŽw'è,μ,Ü,·[]B

emeditor.exe [/cp|/fh|/i|/p|/r|/c "config"|/l n] "filename"

emeditor.exe /fc|/fi [/fr] "find" "folder"

#### emeditor.exe /ti

/**c** ∏Ý'è,ÌŽw'è

/**cp** fR[[[fhfy[][fW,ÌŽw'è

**/fc** 'å•¶Žš,Æ□¬•¶Žš,ð<æ•Ê,µ,Äftf@fCf<,©,猟<u>□</u>õ

**/fi** 'å•¶Žš,Æ□¬•¶Žš,ð<æ•Ê,µ,È,¢,Åftf@fCf<,©,猟□õ

**/fh** ŒŸ<u>□</u>õ,µ,½•¶Žš—ñ,ð<'²•\ަ

/fr ftf@fCf<,©,猟□õŽžfTfuftfHf<f\_,àŒŸ□õ (/fc ,Ü,½,ĺ /fi ,Æ<¤,ÉŽw'è)

/i <N"®ŒãfNfŠfbfvf{□[fh,©,ç"\,è•t,<sup>-</sup>

/l ~\_−□□s″Ô□†

**/p** ^ó<u>∏</u>ü

/**r** []',«Š·,¦<ÖŽ~

/**ti** fgfŒfCfAfCfRf",Æ,µ,Ä<N"®

—á

/**p** "*filename*" *filename*,ð^ó<u>□</u>ü,μ,Ü,·<u>□</u>B

/**r "filename**" filename,ð[]',«Š·,¦‹ÖŽ~,ÅŠJ,«,Ü,·[]B

/**c** "•**W□€,Ì□Ý'è**" "**filename**" filename,ð•W**□€,Ì□**Ý'è,ÅŠJ,«,Ü,·**□**B

**/Ι 123** "*filename*" *filename*,ðŠJ,«□A123□s-Ú,ÉfWfff"fv,μ,Ä•\ަ,μ,Ü,·□B

 $/ \textbf{fh} \ [] \& \tilde{a}, \acute{E} \tilde{C} \ddot{Y} ] [\tilde{o}, \mu, \frac{1}{2} \bullet \P \check{Z} \check{s} - \tilde{n}, \check{o} < {}^{\prime 2} \bullet \backslash \check{Z} !, \mu, \ddot{U}, \cdot ] B$ 

/**ti** fgfŒfCfAfCfRf",Æ,μ,Ä<N" ® ,μ,Ü,·□B

/**fi** "*ABC*" "*c*:\*Temp*\\**.txt*" *c*:\*Temp* ,ÌftfHf‹f\_∏ã,ÌŠg′£Žq,<sup>a</sup> *txt* ,Ìftf@fCf‹,©,ç *ABC* ,Æ,¢,¤•¶Žš ñ,ð'å•¶Žš[¬•¶Žš,ð‹æ•Ê,µ,È,¢,ÅŒŸ[]õ,µ,Ü,·]B

#### fqf"fg

### **□ŋߎg,Á,½ftfHf**‹f\_,©,çftf@fCf‹,ðŠJ,,É,Í

 $1 \ fgf \\ \oplus fCfAfCfRf", \\ \delta fNf\\ SfbfN, \\ \mu, \\ \ddot{A}f \\ \exists fjf... \\ \square[, \\ \delta \bullet \\ \dot{Z}', \\ \mu \\ \square \\ \square \\ A \\ (B\\ \dot{Z}g, \\ \dot{A}, \\ \dot{Z}ftfHf \\ f_{\_}], \\ \delta' \\ I'\\ \delta, \\ \mu, \\ \ddot{U}, \\ \square \\ \square \\ B \\ \dot{A} \\ \dot{A}$ 

2 ŠJ,«,½,¢ftfHf<f\_,ð'l'ð,µ,Ü,·□B

3 [ftf@fCf‹,ðŠJ,] f\_fCfAf□fO,ª•\ަ,³,ê,é,Ì,Å□AŠJ,«,½,¢ftf@fCf‹,ð'l'ð,μ,Ü,·□B ■ ŠÖ~A□€−Ú ■ WebfTfCfg,Ì□Ú□×,ð•\ަ

# Š¿Žš,ð"ü—ĺ,∙,é,É,ĺ

fL□[f{□[fh,Ì [F9] ,ð‰Ÿ,·,ÆŠįŽš"ü—ĺ,Ìflf"/flft,ª□Ø,è'Ö,¦,ç,ê,Ü,·□B

**fqf"fg** ■ EmEditor<N"®Žž,ÉŽ©"®"I,ÉŠįŽš"ü—ĺ,ð—LŒø,É,·,é,É,ĺ□Afc□[f<fo□[,Ì ■ ,ðfNfŠfbfN,μ□A[Šî-{] fy□[fW,Ì [,©,ÈŠįŽš•ÏŠ·,ð<N"®] ,ðf`fFfbfN,μ,Ä,¨,«,Ü,·□B ■ ŠÖ~A□€-Ú ■ WebfTfCfg,Ì□Ú□×,ð•\ަ

# fJ□[f\f<^Ê'u,ð∙Ï□X,∙,é,É,Í

 $fL[[f{[[fh, l- \hat{i}^{o}fL]], \delta \% \ddot{Y}, \cdot, \mathcal{E}]Af][[f{f<,}^{2}]\tilde{a} \% ^{Q}] \end{tabular} \mathbb{R}, \dot{E}^{i} \dot{U}^{\prime\prime} \end{tabular}, \mu, \ddot{U}, \cdot]B$ 

**fqf"fg** ƒ}fEfX,ðŽg,Á,ÄfJ□[f\f<,ð^Ú"®,³,¹,é□ê□‡,Í□A^Ú"®□æ,Ì^Ê'u,ÅfNfŠfbfN,μ,Ü,·□B ŽŸ,ÌfL□[,ðŽg,¤,±,Æ,à,Å,«,Ü,·□B

| Ctrl+[] <sup>"</sup>                             | 'PŒê‰E,Ö                       |
|--------------------------------------------------|--------------------------------|
| Ctrl+]©                                          | 'PŒê <u>∏</u> ¶,Ö              |
| Home                                             | ∏s"ª,Ö                         |
| Alt+Home                                         | ~_— <u>□</u> _s,Ì□s"ª,Ö        |
| End                                              | □s,Ö                           |
| Alt+End                                          | ~_— <u>□</u> _s,Ì <u>□</u> s,Ö |
| PageUp (RollDown)                                | 1fy∏[fW∏ã,Ö                    |
| PageDown (RollUp)                                | 1fy∏[fW‰º,Ö                    |
| Ctrl+Home                                        | •¶"ª,Ö                         |
| Ctrl+End<br>■ ŠÖ~A∏€–Ú<br>■ WebfTfCfg,Ì∏Ú∏×,ð•\ަ | •¶,Ö                           |
|                                                  |                                |

### •Ò<code>]W,ðŒ³,É-ß,·,É,Í</code>

fc[[f<fo[[,] 🔽 ,ðfNfŠfbfN,μ,Ü,·]B **fqf"fg** JL[[f{[[fh,] [Ctrl] + [Z] ,ð‰Ÿ,·,±,Æ,É,æ,Á,Ä,àŽÀ]s,Å,«,Ü,·]B G³,É-ß,μ,½•Ò]W,ð,â,è'¼,·,É,Í[]Afc][[f<fo][,]

□ C=<sup>2</sup>, E=<sup>3</sup>, μ, <sup>7</sup>/<sub>2</sub> • O<sub>1</sub> w, 0, a, e<sup>-7</sup>/<sub>4</sub>, <sup>7</sup>, L, <sup>1</sup><sub>1</sub>, <sup>1</sup>/<sub>2</sub> ∪ 1, <sup>1</sup>/<sub>2</sub> ∪ 1, <sup>1</sup>/<sub>2</sub> ∪ 1, <sup>1</sup>/<sub>2</sub> ∪ 1, <sup>1</sup>/<sub>2</sub>
 jõfNfŠfbfN, ·, é, © [AfL][f{[[fh,] [Ctrl] + [Y]], ð‰Ÿ, μ, Ü, · [B
 ] f⊡f, fŠ, l̄<-, ·ŒÀ, è [A‰<sup>1</sup>/<sub>2</sub>∞ñ, Å, àŒ<sup>3</sup>, É-ß, μ, <sup>1</sup>/<sub>2</sub>, è, â, è'<sup>1</sup>/<sub>4</sub>, μ, ð[]s, ¤, ±, Æ, ª, Å, «, Ü, · [B
 ] ŠÖ<sup>~</sup>A<sub>1</sub>€-Ú
 ] WebfTfCfg, l̄[Ú]×, ð•\ަ

#### •¶[]',Ì^ê•",ð'l'ð,·,é,É,Í

'l'ðŠJŽn^Ê'u,Åf}fEfX,Ìf{f^f",ð‰Ϋ,μ,½,Ü,Ü□Af}fEfX,ð'l'ð□l—¹^Ê'u,Ü,Å^Ú"®,μ,Ä—£,μ,Ü,·□B

**fqf"fg** \_\_\_fL□[f{□[fh,Ì [Shift] ,ð‰Ÿ,μ,È,ª,ç–î^ófL□[,ð‰Ÿ,·,±,Æ,É,æ,Á,Ä,à•¶□',Ì^ê•",ð'I'ð,Å,«,Ü,·□B

 $= \int_{\mathbb{C}} \int_{\mathbb{C}} \int_{\mathbb{C}$ I ŠÖ~A⊡€-Ú

WebfTfCfg,Ì□Ú□×,ð•\ަ

# •¶<u>[</u>',Ì,·,×,Ä,ð'l'ð,∙,é,É,Í

[•Ò□W] f□fjf...□[,Ì [,·,×,Ä,ðʻl'ð] ,ðʻl'ð,µ,Ü,·□B

**fqf"fg** ■ fL[[f{[[[fh,Ì [Ctrl] + [A] ,ð‰Ÿ,·,±,Æ,É,æ,Á,Ä,à•¶[]',Ì,·,×,Ä,ðʻl'ð,Å,«,Ü,·[]B ■ ŠÖ~A[]€-Ú ■ WebfTfCfg,Ì[]Ú[]×,ð•\ަ

# **□Ü,è•Ô,μ^Ê'u,̉ü**□s,ð'}"ü,Ü,½,Í□í□œ,∙,é,É,Í

‰ü□s,ð'}"ü,Ü,½,Í□í□œ,·,é•¶□',ð'l'ð,μ□A[•Ò□W] f□fjf...□[,Ì [□,"x,È'€□ì] - [‰ü□s,ð'}"ü] ,Ü,½,Í [‰ü□s,ð□í□œ] ,ð'l'ð,μ,Ü,·□B

'□^**Ó** □ [s,ð[]Ü,è•Ô,³,È,¢[]Ý'è,Å,Í[]A,±,Ì'€[]ì,Í-³Œø,Æ,È,è,Ü,·[]B ■ ŠÖ~A[]€-Ú ■ WebfTfCfg,Ì[]Ú[]×,ð•\ަ

# 'å∙¶Žš,Æ∏¬∙¶Žš,ð•ÏŠ·,·,é,É,ĺ

'å•¶Žš,Æ□¬•¶Žš,ð•ÏŠ·,μ,½,¢•¶□',ð'l'ð,μ□A[•Ò□W] f⊡fjf…□[,Ì [□,"x,È'€□ì] - ['å•¶Žš,ɕϊ·] ,Ü,½,Í [□¬•¶Žš,ɕϊ·] ,ð'l'ð,μ,Ü,·□B III ŠÖ~A□€-Ú III WebfTfCfg,Ì□Ú□×,ð•\ަ

## □',«Š·,¦‹ÖŽ~,É,·,é,É,ĺ

 $[\bullet \dot{O} \square W] f \square f j f ... \square [, \dot{I} [ \square', «\check{S} \cdot, | < \ddot{O} \check{Z} \sim ], \delta' I' \delta, \mu, \ddot{U}, \cdot \square B$ 

'□^Ó •¶□',É•ï□X,ª, ,é□ê□‡,Í□A¢•ï□X,ð"jŠü,µ,Ä'±□s,µ,Ü,·,©?£,Æ,¢,¤f⊡fbfZ□[fW,ª•\ަ,³,ê,Ü,·□B,±,±,Å□A[,ĺ,¢] ,ð'l'ð,·,é,Æ□A•¶□',Ì•ï□X,ª"jŠü,³,ê,Ü,·□B ŠÖ~A□€-Ú WebfTfCfg,Ì□Ú□×,ð•\ަ

# f^fOfWfff"fv,ð⊡s,¤,É,Í

# Tab,ÌfCf"fff"fg

fefLfXfg,Ì^ê•",ð'l'ð,µ,½□ó'Ô,Å [Tab] ,ð‰Ÿ,·,Æ□A'l'ð,³,ê,½fefLfXfg,ª □mTab□n ,É'u,«Š·,í,é,Ì,Å,Í,È,-□A'l'ð,³,ê,Ä,¢,é□s'S'Ì,ª‰E,ÉfCf"fff"fg,·,é" ®□ì,É,È,è,Ü,·□B[Shift + Tab] ,Å,Í□A'l'ð,³,ê,Ä,¢ ,éfefLfXfg'S'Ì,ª□¶,ÉfCf"fff"fg,µ,Ü,·□B ■ ŠÕ~A□€-Ú ■ WebfTfCfg,Ì□Ú□×,ð•\ަ

### ^ø—pf}□[fN•t,«"\,è•t,⁻,ð□s,¤,É,ĺ

 $1 \ [fc\square[f <] \ f\square fjf...\square[, \bigcirc, ç \ [, \cdot, \times, \ddot{A}, \dot{l}fRf \} f"fh] \ , \delta'l' \delta, \mu, \ddot{U}, \cdot \squareB$ 

 $2 \ [\bullet \dot{O} \square W] \square | [``\, \dot{e} \bullet t, \bar{}] \square | [^ø - p \bullet t, «``\, \dot{e} \bullet t, \bar{}] , \delta' I' \delta, \mu, \ddot{U}, \Box B$ 

### fqf"fg

Šù'è,Å,Í□AfL□[f{□[fh,Ì [Ctrl] + [B] ,ð‰Ÿ,µ,Ä,àŽÀ□s,Å,«,Ü,·□B ■ ŠÕ~A□€-Ú ■ WebfTfCfg,Ì□Ú□×,ð•\ަ

#### ŒŸ<u>□</u>õ,∙,é,É,Í

**fqf"fg** ■ ['å•¶Žš,Æ□¬•¶Žš,ð‹æ•Ê,·,é] ,ðf`fFfbfN,·,é,±,Æ,Å□A'å•¶Žš,Æ□¬•¶Žš,Ì"»•Ê,ð—LŒø,É,µ,Ü,·□B ■ □¡Œã,±,Ì'€□ì,ð□s,¤,É,Í□Afc□[f‹fo□[,Ì Q ,ðfNfŠfbfN,µ,Ü,·□B ŠÖ~A□€-Ú WebfTfCfg,Ì□Ú□×,ð•\ަ

#### 'uŠ·,·,é,É,Í

**fqf"fg** ['å•¶Žš,Æ□¬•¶Žš,ð<æ•Ê,·,é],ðf`fFfbfN,·,é,±,Æ,Å□A'å•¶Žš,Æ□¬•¶Žš,Ì"»•Ê,ð—LŒø,É,µ,Ü,·□B [,·,×,Ä'uŠ·],ðfNfŠfbfN,·,é,Æ□A,·,×,Ä,Ì•¶Žš—ñ,ð^ê"x,É'uŠ·,µ,Ü,·□B ];΋,±,Ì'€□Ì,ð□s,¤,É,Í□A[ŒŸ□õ] f□fjf...□[,Ì ['uŠ·],ð'I'ð,µ,Ü,·□B ]ŠÖ<sup>\*</sup>A□€-Ú WebfTfCfg,Ì[]Ú[]×,ð•\ަ

### ftf@fCf<,©,猟∏õ,∙,é,É,ĺ

1 ,±,Ìf{f^f" **□** ,ðfNfŠfbfN,µ,Ä□A[ftf@fCf‹,©,猟□õ] ,ð•\ަ,µ,Ü,·□B 2 [ŒŸ□õ,·,é•¶Žš—ñ]□A[ftf@fCf‹,ÌŽí—Þ]□A[ŒŸ□õ,·,éftfHf‹f\_] ,ðŽw'è,µŒŸ□õ,µ,Ü,·□B

**fqf"fg** ■ ['å•¶Žš,Æ□¬•¶Žš,ð‹æ•Ê,·,é] ,ðf`fFfbfN,·,é,±,Æ,Å□A′å•¶Žš,Æ□¬•¶Žš,Ì″»ᢩ•Ê,ð—LŒø,É,μ,Ü,·□B Image: Image: Im i complete and a second second seco

### ŒŸ<u>□</u>õ•¶Žš—ñ,Ì‹'²,ð‰ð<u>□</u>œ,·,é,É,Í

ŒŸ□õ,³,ê,½•¶Žš—ñ,Ì‹'²,ð‰ð□œ,·,é,É,Í [ŒŸ□õ] f□fjf…□[,Ì [ŒŸ□õ•¶Žš—ñ,Ì‹'²,ð‰ð□œ] ,ð'I'ð,μ,Ü,·□B ■ ŠÖ~A□€−Ú ■ WebfTfCfg,Ì□Ú□×,ð•\ަ

### fc[[f<fo[[,Ì•\ަ,ð•Ï[X,·,é,É,Í

1 ,±,Ìf{f^f" **□** ,ðfNfŠfbfN,μ,Ä□A[fc□[f‹fo□[,Ì•Ï□X] ,ð•\ަ,μ,Ü,·□B 2 [—~—p,Å,«,éf{f^f"] ,Ì^ê——,©,ç'ljÁ,μ,½,¢fAfCfRf",ð'I'ð,μ ['ljÁ] f{f^f",ðfNfŠfbfN,μ,Ü,·□B

**fqf"fg** □ □¡Œã,±,Ì'€□ì,ð□s,¤,É,ĺ□A[fc□[f<] f□fjf...□[,Ì [fc□[f<fo□[,Ì•ï□X] ,ð'I'ð,μ,Ü,·□β

 $I_{f_{1}, i_{1}, i_{$ 

 $\begin{array}{c} \blacksquare \\ J \in [f, 3], \hat{e}, U, \Box \\ \blacksquare \\ \end{array} \\ \hline Z_{1,3}, \hat{e}, U, \Box \\ \blacksquare \\ f \in [[f, fo][[\tilde{a}, ]^{tr} @, \mathbb{C}, \mu, \frac{1}{2}, \phi f \{f^{f'}, ] \Box \\ \tilde{a}, A \\ \Box \\ A \\ \Box \\ A \\$ 

,Æ,É,æ,Á,Ä□A,»,Ìf{f^f",ð□Á,·,±,Æ,ª,Å,«,Ü,·□B **□** [•\ަ] f□fjf…□[,Ì [fc□[f<fo□[] ,ð'l'ð,·,é,Æ□Afc□[f<fo□[,Ì•\ަ/"ñ•\ަ,ð□Ø,è'Ö,¦,ç,ê,Ü,·□B I ŠÖ~A∏€-Ú

■ WebfTfCfg,Ì□Ú□×,ð•\ަ

| fc[[f <fo][,ìf{f^f"^ê—< th=""><th>_</th></fo][,ìf{f^f"^ê—<> | _                                        |
|-------------------------------------------------------------|------------------------------------------|
|                                                             | □V‹K,Éftf@fCf‹,ð□ì□¬                     |
| ,<br>                                                       | Šù'¶,Ìftf@fCf<,ðŠJ,                      |
| ✓ •A,¶,ASJ,                                                 | ftf@fCf<,ð•Â,¶,Ä,©,çŠù'¶,Ìftf@fCf<,ðŠJ,  |
|                                                             | ſtſ@ſCſ<,ð•Û′¶                           |
| ₩,·,×,A•U'¶                                                 | ŠJ,¢,Ä,¢,éftf@fCf‹,ð,·,×,ĕۑ¶             |
| ei ^o□ü                                                     | ftf@fCf<,ð^ó□ü                           |
|                                                             | EmEditor,ð[]l—1                          |
| <sup>™</sup> ,•,×,Ä□I—¹                                     | ,∙,×,Ä,ÌEmEditor,ð□l—¹                   |
| å ⊡Ø,èŽæ,è                                                  | 'I'ð"Í^Í,ð□Ø,èŽæ,Á,ÄfNfŠfbfvf{□[fh,ɕۑ¶   |
| <sup>™</sup> fRfs□[                                         | ʻI'ð"Í^Í,ðfRfs□[,μ,ÄfNfŠfbfvf{□[fh,É∙Û'¶ |
| "∎ "è•t,                                                    | fNfŠfbfvf{□[fh,Ì"à—e,ð"è•t, <sup>-</sup> |
| <b>_ GE</b> <sup>3</sup> ,Ė−ß,·                             | '¼'O,Ì'€□Ì,ðŒ³,É-ß,·                     |
| ,â,è'¼,μ                                                    | '¼'O,Ì'€□Ì,ð,â,è'¼,·                     |
| <b>_</b> ŒŸ <u></u><br>─                                    | Žw'è,µ,½∙¶Žš—ñ,ÌŒŸ∏õ                     |
| <sup>¶</sup> '0,ðŒŸ <u>∏</u> õ<br>—                         | 'O,ðŒŸ <u>□</u> õ                        |
| <b>Ҷ</b> ŽŸ,ðŒŸ <u>□</u> õ                                  | ŽŸ,ðŒŸ <u>□</u> õ                        |
| Q <sup>∓</sup> 'uŠ·                                         | Žw'è,µ,½•¶Žš—ñ,ð'¼,Ì•¶Žš—ñ,Å'uŠ·         |
| ŒŸ <u>□</u> õ∙¶Žš—ñ,Ì‹-<br>'².ð‰ð□œ                         | ŒŸ <u>□</u> õ,µ,¼∙¶Žš—ñ,Ì‹'²∙\ަ,ð‰ð⊡œ    |
| <mark>☐ ftf@fCf</mark> <,©,猟 <u>□</u> õ                     | ftf@fCf<,©,猟∏õ                           |
| <b>≣</b> <u>□</u> Ü,è•Ô,³,È,¢                               | []Ü,è∙Ô,³,È,¢,Å∙\ަ                       |
| l∃<br>Žw'è∙¶Žš⊓".Å⊓Ü.è∙                                     | □s,ðŽw'è∙¶Žš□",Å□Ü,è∙Ô,·                 |
| Ô,µ                                                         |                                          |
| <sup>™</sup> JEJBJ JΠJE,I<br>‰E'[,Å <u>□</u> Ü,è•Ô,μ        | □s,ðfEfBf"fhfE,̉E'[,Å□Ü,è•Ô,·            |
| <br>Œ»[]Ý,Ì[]Ý'è,Ìfvf[]fpfe<br>fB                           | Œ»□Ý,Ì□Ý'è,Ìfvf□fpfefB,ð•Ï□X             |
| ≣ fJfXf^f}fCfY                                              | fAfvfŠfP□[fVf‡f"<¤'Ê,Ì□Ý'è               |
| 🏝 ⊡Ý'è,Ì'l'ð                                                | <u></u> ΓΎ'è,Ì'Ι'ð                       |
| <sup></sup> ℃ [í,É]Å]ã^Ê                                    | ,±,ÌfEfBf"fhfE,ð□í,ÉŽè'O,É∙\ަ,Ü,½,ĺ‰ð□œ  |
| ● fNfCfbfN<br>f}fNf□.Ì‹L~^//âŽ~                             | fNfCfbfN f}fNf□,Ì‹L˜^,ðŠJŽn,Ü,½,Í□I—¹    |
| → fNfCfbfN                                                  | fNfCfbfN f}fNf⊟ ÌŽÀ⊡s                    |
| <b>J } JNJ</b> ∐,ð <b>∠A</b> ∐s<br>I ŠÖ~A∏€-Ú               | כם איזי ונגיו ויינאנא ניינ               |

■ WebfTfCfg,Ì□Ú□×,ð•\ަ

#### fXfe[[f^fX fo[[,Ì•\ަ"à—e

fEfBf"fhfE‰⁰•",É•\ަ,³,ê,Ä,¢,éfXfe□[f^fX fo□[,É,ĺ□A^ê"Ô□¶,©,玟,Ì□î•ñ,ª•\ަ,³,ê,Ä,¢,Ü,·□B □ 'l'ð't,Ìf□fjf...□[,U,½,ĺfc□[f,fo□[,ÌfRf}f"fh,Ì•â'«□à-¾ (fRf}f"fh,ð'l'ð't^ÈŠO,ĺ<ó"',É,È,Á,Ä,¢,Ü,·)□B □ 1 0 1, j| \_\_\_\_\_\_, [, 0, 72, j] ⊂ [] ( ) 0 0 [, i] ( ) 1 ]
 □ C » [] Ý (' l'ð, ³, ê, Ä, ¢, ć [] Ý ('è, Ì - ¼ [] Ì
 □ f] [] [∫ f <, Ì, , é [] s, Æ C ...</li>
 □ Š J, ¢, ½Žž, É Ž g — p, µ, ½ • ¶Žšf R [] [fh
 □ [ã [] ', «f, [] [fh, <sup>a</sup> — L Œ ø, ©, Ç, ¤, © ( [] ã [] ') ☐ (, «Š·, ¦<ÖŽ~f, [[fh, ª—LŒø, ©, Ç, ¤, © (['<Ö))</p>

'□^Ó fEfBf"fhfE,̉;•□,ª□¬,³,¢□ê□‡,Í□A‰E,Ì•û,Ì□î•ñ,ª‰B,ê,Ä,µ,Ü,¤□ê□‡,ª, ,è,Ü,·□B ŠÖ~A□€-Ú This area information information ₩ebfTfCfg,Ì□Ú□×,ð•\ަ

# ftfHf"fg,ð∙Ï□X,∙,é,É,Í

**fqf"fg** □ □¡Œã,±,Ì'€□ì,ð□s,¤,É,Í□A[•\ަ] f⊡fjf...□[,Ì [ftfHf"fg] ,ðŽw'è,μ,Ü,·□B □ ŠÖ~A□€-Ú □ WebfTfCfg,Ì□Ú□×,ð•\ަ

### •\ަ,Ì]F,ð•Ï]X,·,é,É,Í

# □s,Ì□Ü,è•Ô,μˆÊ'u,ð•Ï□X,∙,é,É,Í

□Ü,è•Ô,³,È,¢,æ,¤,É,·,é,É,Í□Afc□[f<fo□[,Ì ,õ□AŽw'è,µ,½•¶Žš□",Å□Ü,è•Ô,·,É,Í</li>
,õ□AfEfBf"fhfE,̉E'[,Å□Ü,è•Ô,·,É,Í
,õfNfŠfbfN,µ,Ü,·□B
fqf"fg
Žw'è,µ,½•¶Žš□",Å□Ü,è•Ô,·□ê□‡,Å□A•¶Žš□",õ•ï□X,·,é,É,Í□Afc□[f<fo□[,Ì</li>
,õfNfŠfbfN,µ□A[Šî-{□n fy□[fW,õ•\ަ,µ,Ä□A[•□'Ê□s,Ì•¶Žš□"],Æ [^ø—p□s,Ì•¶Žš□"],õ•ï□X,µ,Ü,·□B
ŠÖ~A□€-Ú
WebfTfCfg,Ì□Ú□×,õ•\ަ

# fJ□[f\f<^Ê'u,Ì•¶ŽšfR□[fh,ð•\ަ,•,é,É,Í

## f□fjf...□[,ð•Ï□X,∙,é,É,Í

 $1 \ [fc\_[f<] \ f\_fjf...\_[, i \ [f\_fjf...\_[, i • ï]]X] \ , \delta'I' \delta, \mu, Ü, \cdot \_B$ 

 $2 [f_{f}f_{f}f_{f}h_{h}], 0, \frac{1}{2}, i [f_{f}f_{f}h_{f}h_{f}h_{h}], 0, \frac{1}{2}, 2, 0, \frac{1}{2}, 0, \frac{1}{2}, 0, \frac{1}{2}, 0, \frac{1}{2}, 0, \frac{1}{2}, 0, \frac{1}{2}, 0, \frac{1}{2}, 0, \frac{1}{2}, 0, \frac{1}{2}, \frac{1}{2}$ 

3 []V,μ,¢f[]fjf...[][,ð'}"ü,·,é,É,Í[]A'}"ü,μ,½,¢[]ê[]Š,ð'l'ð,μ,Ä,©,ç[]A[[]ã,É'}"ü] ,Ü,½,Í [‰º,É'}"ü] ,ðfNfŠfbfN,μ,Ü,·[]B

4 f⊡fjf...□[,Ìfvf⊡fpfefB,ð□Ý'è,μ,Ü,·□B ■ ŠÖ~A□€-Ú ■ WebfTfCfg,Ì□Ú□×,ð•\ަ

### **□s"Ô**]†**]**Af<**][f‰,ð•\ަ,∙,é,É,Í**

**fqf"fg** □ [¡Œã,±,Ì'€[]ì,ð[]s,¤,É,Í[]Afc[][f<fo[[,Ì □ ,ðfNfŠfbfN,μ[]A[Šî-{[]n fy[][fW,ð•\ަ,μ,Ü,·[]B □ ŠÖ~A]€-Ú □ WebfTfCfg,Ì[]Ú[]×,ð•\ަ

# f□f,'ŒÝŠ·,Ì"úŽ□□ì□¬,·,é,É,Í

1 ,±,Ìf{f^f"  $\blacksquare$  ,ðfNfŠfbfN,µ,Ä [A[C» [Ý,Ì ]Ý'èfvf ]fpfefB] ,Ì [ftf@fCf<] fy [[fW,ð•\ަ,µ,Ü,· ]B 2 [f [f,' VŠ·,Ì"úŽ ] ] ] ,ðf`fFbfN,µ,Ü,· ]B

**fqf"fg** ☐ [¡Œã,±,Ì'€[]ì,ð[]s,¤,É,Í[]Afc[][f‹fo[][,Ì ☐ ,ðfNfŠfbfN,µ[]A[ftf@fCf‹[n fy[][fW,ð•\ަ,µ,Ü,·[]B ☐ ŠÖ<sup>~</sup>A[]€-Ú ☐ WebfTfCfg,Ì[]Ú[]×,ð•\ަ
## JIS\_AEUCfR\_[fh,Ìftf@fCf<,ðŠJ,,É,Í

1 ,±,Ìf{f^f" **□** ,ðfNfŠfbfN,μ,Ä□A[Œ»□Ý,Ì□Ý'èfvf□fpfefB] ,Ì [ftf@fCf‹] fy□[fW,ð•\ަ,μ,Ü,·□B 2 [ŠJ,Žž,Ì•¶ŽšfR□[fh] ,Å□A[Shift JIS, JIS, EUC,©,玩"®'I'ð] ,ð'I'ð,μ,Ü,·□B

**fqf"fg** ☐ [¡Œã,±,Ì'€[]ì,ð[]s,¤,É,Í[]Afc[][f‹fo[][,Ì ☐ ,ðfNfŠfbfN,µ[]A[ftf@fCf‹[n fy[][fW,ð•\ަ,µ,Ü,·[]B ☐ ŠÖ<sup>~</sup>A[]€-Ú ☐ WebfTfCfg,Ì[]Ú[]×,ð•\ަ

## ^ø—pf}[[fN,ÅŽn,Ü,é[]s,Ì[]F,ð•Ï[]X,•,é,É,Í

**fqf"fg** ■ [^ø—pf}□[fN,ÅŽn,Ü,é□s],Æ,μ,Ä"FŽ<sup>-</sup>,·,é,½,ß,Ì<L□†,ð [^ø—pf}□[fN],Å□Ý'è,μ,Ü,·□B ■ □¡Œã,±,Ì'€□Ì,ð□s,¤,É,Í□Afc□[f<fo□[,Ì ■ ,ðfNfŠfbfN,μ□A[•\ަ□n fy□[fW,ð•\ަ,μ,Ü,·□B

- WebfTfCfg,Ì□Ú□×,ð•\ަ

# □sŠÔŠu,Ì'²□ß

1 ,±,\jf{f^f"  $\blacksquare$  ,ðfNfŠfbfN,µ,Ä $\square$ A[C» $\square$ Ý,Ì $\square$ Ý'èfvf $\square$ fpfefB] ,Ì [•\Ž] fy $\square$ [fW,ð•\Ž],µ,Ü,· $\square$ B 2 [ $\square$ sŠÔŠu] ,ð $\square$ Ý'è,·,é,±,Æ,É,æ,èfefLfXfg•\ަŽž,Ì $\square$ sŠÔŠu,ÌfXfy $\square$ [fX,ðŽw'è,µ,Ü,· $\square$ B

- **fqf"fg** ,±,±,Ì'I,Í10,ª1[]s•<sup>a</sup>,Ì[],,<sup>3</sup>,É'Š"-,μ,Ü,·[]B ]];΋,±,Ì'€[]ì,ð[]s,¤,É,Í[]Afc[][f<fo[[,Ì ],ðfNfŠfbfN,μ[]A[•\ަ[]n fy[][fW,ð•\ަ,μ,Ü,·[]B ]ŠÖ<sup>~</sup>A[]€-Ú ]WebfTfCfg,Ì[]Ú[]×,ð•\ަ

# CR,ÆLF,ð<æ∙Ê,µ,Ä∙∖ަ

**fqf"fg** ☐ □¡Œã,±,Ì'€□ì,ð□s,¤,É,Í□Afc□[f<fo□[,Ì ☐ ,ðfNfŠfbfN,μ□A[<L□†□n fy□[fW,ð•\ަ,μ,Ü,·□B ☐ ŠÖ~A□€-Ú ☐ WebfTfCfg,Ì□Ú□×,ð•\ަ

## [ftf@fCf<,ðŠJ,] f\_fCfAf[]fO,Åftf@fCf<,ÌŽí—Þ,ð•Ï[]X,·,é,É,Í

# fL[[f{[[fh,ÌŠ",è"-,Ä,ð•Ï[]X,•,é,É,Í

1 ,±,Ìf{f^f" ,ðfNfŠfbfN,µ,Ä□A[Œ»□Ý,Ì□Ý'èfvf□fpfefB],Ì [fL□[f{□[fh] fy□[fW,ð•\ަ,µ,Ü,·□B 2 fL□[f{□[fh,ð□Ý'è,µ,½,¢fRf}f"fh,ð□A[•<sup>a</sup>—Þ],Æ [fRf}f"fh],©,ç'l'ð,µ,Ü,·□B 3 ['ljÁ,·,éfVf‡□[fgf]fbfg fL□[],ÉŠ",è"-,Ä,éfVf‡□[fgf]fbfg fL□[,ð"ü—Í,µ,Ü,·□B 4 [Š",è"-,Ä] f{f^f",ðfNfŠfbfN,µ,Ü,·□B ŠÖ<sup>°</sup>A□€-Ú WebfTfCfg,Ì□Ú□×,ð•\ަ

# □ã□',«f,□[fh,É,∙,é,É,ĺ

 $fL[[f{[[fh, i [Insert] , \delta]; ', \mathcal{E}]AfXfe][f^fXfo][, f []u][a]', «[]v , \mathcal{E} \cdot \langle Z_i^{,3}, \hat{e}]A[]a[]', «f, ][fh, f, h, h]; 'Barrow (f, h) = 0$ 

**fqf"fg** J,à,¤^ê"x[A[Insert],ð‰Ÿ,·,Æ[A '}"üf,[[fh,É[Ø,è'Ö,í,è,Ü,·[]B ŠÖ~A]€–Ú WebfTfCfg,Ì[Ú[×,ð•\ަ

# □',«Š·,¦‹ÖŽ~f,□[fh,É,·,é,É,ĺ

[•Ò□W] f□fjf...□[,Ì [□',«Š·,¦<ÖŽ~] ,ð'l'ð,µ,Ü,·□B

### '¼,ÌŒ¾Œê,Å∏',,É,Í

 $1 \text{ Windows}, \underline{}^{a'} \underline{}^{\prime} \underline{}^{\circ} \underline{}^{\circ} \underline{}^{\circ} \underline{}^{\circ}, \dot{}^{\circ}, \dot{}^{\circ},$ 

2 [•\ަ] f $\Box$ fjf... $\Box$ [,©,ç [•¶ŽšfZfbfg] ,ð'l'ð,µ $\Box$ A $\mathfrak{C}^{3}_{4}\mathfrak{C}$ ê,ð'l,Ñ,Ü,· $\Box$ B

3 ftfHf"fg,ð•ï□X,μ,½,¢,Æ,«,í□A[•\ަ] f⊡fjf…□[,©,ç [ftfHf"fg,Ì□Ý'è] ,ð'I,Ñ,Ü,·□B

 $4 [ \bullet \P \mathring{Z} \mathring{S} fZ fb fg ], \mathring{A} \mathring{Z} g - p, \cdot, \acute{E} \mathring{4} \mathring{E} \hat{e}, \mathring{a}' l' \mathring{\partial}, \mathring{3}, \hat{e}, \ddot{A}, \acute{e}, \acute{e}, \textcircled{S} \mathring{m}'' F, \mu \Box A [ \bullet \backslash \mathring{Z} | ft fH f'' fg ], \grave{I} \bullet \mathring{I} \Box X, \eth fN f \mathring{S} fb fN, \mu, \ddot{U}, \cdot \Box B ]$ 

5 ftfHf"fg,ð•Ї□X,μ,Ü,∙ III ŠÖ~A□€-Ú III WebfTfCfg,Ì□Ú□×,ð∙\ަ

# **□Å‹**ߎg,Á,½ftf@fCf‹□AŒŸ□õ□A'uŠ·,̉ß‹Ž,Ì—š—ð,ðfNfŠfA,·,é,É,Í

2 [—š—ð,ÌfNfŠfA] f{f^f",ðfNfŠfbfN,μ,Ü,·□B ■ ŠÖ~A∏€-Ú ■ WebfTfCfg,Ì□Ú□×,ð∙\ަ

### Žw'è,·,é•¶Žš—ñ,ð‹'²•\ަ,·,é,É,ĺ

3 ['ljÁ] f{f^f",ðfNfŠfbfN, $\mu$ □A<'2, $\mu$ ,½,¢•¶Žš—ñ,ð"ü—ĺ, $\mu$ ,Ü,·□B

### fqf"fg

## Žw'è,∙,é'PŒê,Ì"r'†,Å<u>□</u>Ü,è•Ô,³,È,¢,æ,¤,É,∙,é,É,Í

1 ,±,\Ìf{f^f"  $\blacksquare$  ,ðfNfŠfbfN,µ,Ä[]A[C»[]Ý,Ì[]Ý'èfvf[]fpfefB] ,Ì [•ªŠ,,<ÖŽ~'PCê] fy[[fW,ð•\ަ,µ,Ü,·[]B 2 [•ªŠ,,<ÖŽ~'PCê,Ì[]^—[,ð—LCø,É,·,é] ,ªŠ`fFfbfN,³,ê,Ä,¢,é,±,Æ,ðŠm"F,µ,Ü,·[]B

3 ['ljÁ] f{f^f",ðfNfŠfbfN,µ $\Box$ A"r'†,Å $\Box$ Ü,è•Ô,µ,½,,È,¢'PŒê,ð"ü-Í,µ,Ü, $\Box$ B

### fqf"fg

### URL\_Af\_\_[f<fAfhf@fX,ÌfŠf"fN,ð\_Ý'è,•,é,É,Í

'ã•\''I,ÈWebfuf‰fEfU,Ì]ê]‡,Í]A'¼,ÌWebfuf‰fEfU,ð]Ä,ÑfCf"fXfg][f<,·,é,Æ]A•W]€,ÌWebfuf ‰fEfU,ª'¼,ÌWebfuf‰fEfU,ÉŠ∙,í,è,Ü,·□B

**fqf"fg**   $- \dot{a}_{,|,} \hat{[} A Netscape Navigator ,ð - - p, , \dot{e}_{,|} \hat{e}_{,|} A_{,a} A Internet Explorer 3.0^{E}_{,a} Gf"fXfg_{,a}, \dot{e}_{,a}, \dot{e}, \dot{e}_{,a}, \dot{e}, \dot{e}_{,a}, \dot{e}_{,a}, \dot{e}_{,a}, \dot{e}, \dot{e}_{,a}, \dot{e}, \dot{e}_{,a}, \dot{e}, \dot{e}_{,a}, \dot{e}, \dot{e}_{,a}, \dot{e}_{,a}, \dot{e}_{,a}, \dot{e}, \dot{e}, \dot{e}_{,a}, \dot{e}, \dot{e}, \dot$ 

f{f^f",ðfNfŠfbfN□A<N"®,∙,é Webfuf‰fEfU,ðŽw'è,μ,Ü,∙□B ■ ŠÖ~A□€-Ú

WebfTfCfg,Ì□Ú□×,ð•\ަ

## ∙¡[]"[]sfRf[]f"fg,ð‹'²•\ަ,∙,é,É,Í

1 ,±,Ìf{f^f" **□** ,ðfNfŠfbfN,µ,Ä□A[Œ»□Ý,Ì□Ý'èfvf□fpfefB] ,Ì [<'² (2)] fy□[fW,ð•\ަ,µ,Ü,·□B 2 [ŠJŽn•¶Žš—ñ] ,Æ [□I¬¹•¶Žš—ñ] ,ðŽw'è,µ,Ü,·□B

3 [□F] ,É [<'²•¶Žš—ñ(1)] ,©,ç [<'²•¶Žš—ñ(5)] ,Ì,¢, ,ê,©,Ì⊡€-Ú,ð'I'ð,μ,Ü,·⊡B

### fqf"fg

# □,'¬fXfNf□□[f‹,ð□Ý'è,∙,é,É,Í

1 ,±,\jf{f^f"  $\blacksquare$  ,ðfNfŠfbfN,µ,Ä $\Box$ A[ $\oplus$ » $\Box$ Ý,\dvdfDfpfefB] ,\dvdfDfpfefB] ,\dvdfDfDfDff{] fyD[fW,ð•\Ž},µ,Ü,· $\Box$ B 2 [2 $\Box$ sfXfNf $\Box$ [f<] ,Æ [f]D[f\f<'U" ®,\dvdd",¬‰»] ,ðf`fFbfN,µ,Ü,· $\Box$ B

## fqf"fg

## fR□[fh fy□[fW,ð'è‹`,∙,é,É,Í

1 [fc□[f<] f□fjf...□[,Ì [fR□[fh fy□[fW,Ì'è<`],ð'l'ð,μ,Ü,·□B 2 □V,μ,¢fR□[fh fy□[fW,ð'è<`,μ,½,¢□ê□‡,Í□A[□V<K□ì□¬],ðfNfŠfbfN,μ,Ü,·□B 3 fR□[fh fy□[fW,ð'l'ð,μ□A-¼□Ì,ð"ü—ĺ,μ□A•¶ŽšfZfbfg,ð'l'ð,μ,Ü,·□B

## fqf"fg

'è‹`,μ,½fR□[fh fy□[fW,Ìftf@fCf‹,ðŠJ,□ê□‡,Í□Aftf@fCf‹,ðŠJ,f\_fCfAf□fO,Å□AŽw'è,μ,½fR□[fh fy□[fW,ð'l'ð,μ,Ü,·□B II ŠÖ<sup>~</sup>A□€−Ú II WebfTfCfg,Ì□Ú□×,ð•\ަ

## fNfCfbfN f}fNf[],ð<L~^[]AŽÀ[]s,•,é,É,Í

1 [fc[f <] f ]fif... $[, \hat{I} ]$  [fNfCfbfN f}fNf $[, \hat{I} < \Lambda'' \hat{a} Z \sim] fRf$ f"fh, $\hat{o}' I' \hat{o}, \mu, \ddot{U}, \cdot \Box B$ 

2 <L<sup>~</sup>^,μ,½,¢<sup>^</sup>ê<sup>~</sup>A,Ì'€∏ì,ð∏s,¢,Ü,·∏B

3,à,¤^ê"x□A[fc□[f<] f□fjf...□[,Ì [fNfCfbfN f}fNf□,Ì<L<sup>~</sup>^/'âŽ~] fRf}f"fh,ð'l'ð,·,é,Æ□AfNfCfbfN f}fNf□,Ì<L<sup>~</sup>^,ð□I—¹,μ,Ü,·□B

4 <L<sup>~</sup>^,μ,½fNfCfbfN f}fNf□,ðŽÀ□s,·,é,É,Í□A[fc□[f<] f□fjf…□[,Ì [fNfCfbfN f}fNf□,ÌŽÀ□s] fRf}f"fh,ð'l'ð,μ,Ü,·□B

**fqf"fg** ■ EmEditor ,Ì,·,×,Ä,Ì'€□ì,ª<L<sup>~</sup>^,Å,«,é,í,<sup>-</sup>,Å,ĺ, ,è,Ü,¹,ñ□Bf}fEfX,É,æ,éfJ□[f\f<,Ì<sup>^</sup>Ú"®,â'I'ð,Í<L<sup>~</sup>^,Å,«,È,¢ ,½,ß□AfNfCfbfN f}fNf□,Ì<L<sup>~</sup>^'†,Í,±,ê,ç,Ì'€□ì,ª<ÖŽ~,³,ê,Ü,·□B ■ fc□[f<fo□[,Ì  $\blacksquare, \delta'l'\delta, \mu, \ddot{A}, \dot{a}, \eta, \dot{A}, \Box B, \dot{a}, \mu, \pm, \hat{e}, \varsigma, \dot{l}f{f^f}, \overset{a}{,} \dot{Z}, \overset{a}{,} \dot{e}, \ddot{A}, \phi, \dot{E}, \phi \Box \hat{e} \Box \ddagger, \dot{l}\Box \dot{A} f \Box [f, f \Box ], \dot{l}\Box \dot{Y}'\dot{e}, \dot{A} f \{f^{f}, \check{f}', \check{\sigma}' \varsigma, \dot{A}, \mu, \ddot{U}, \Box B, \dot{A}, \mu, \ddot{U}, \dot{U}, \dot{U},$ fy□[fW,Å [fŠfZfbfg] ,μ,Ü, ⊡B WebfTfCfg,Ì□Ú□×,ð•\ަ

## fvf‰fOfCf",ðfCf"fXfg[[f‹,·,é,É,ĺ

2 f\_fEf"f□□[fh,µ,½fvf‰fOfCf",É"Y•t,Ì□à-¾□',É,µ,½,ª,Á,Ä□Afvf ‰fOfCf",ðfCf"fXfg□[f<,µ,Ü,·□B'Ê□(,Í□AŠg'£Žq,ª .DLL ,Ìftf@fCf<,ð EmEditor ,ÌfCf"fXfg□[f<□æftfHf<f\_,Ì'†,Ì PlugIns ftfHf<f\_('Ê□(,Í C:\Program Files\EmEditor3\PlugIns) ,ÉfRfs□[,·,é,¾,<sup>-</sup>,ÅfCf"fXfg□[f<,ªŠ®—¹,µ,Ü,·□B

3 EmEditor ,ð<N" ® ,· ,é,Æ□A[fc□[f<] f□fjf…□[,ÉfCf"fXfg□[f<,μ,½fvf‰fOfCf",Ìf□fjf…□[□€−Ú,ª'Ç ‰Á,³,ê□Afc□[f<fo□[,Éf{f^f",ª'ljÁ,³,ê,Ü,·□B

### fqf"fg

## fvf‰fOfCf",Ìfvf□fpfefB,ð•Ï□X,∙,é,É,Í

 $2 fvf \_fpfefB, \delta \bullet \ddot{I} \_ X, \mu, \frac{1}{2}, \notin fvf \% fOfCf'', \delta'I' \delta, \mu \_ A[fvf \_fpfefB], \delta fNf ŠfbfN, \mu, \ddot{U}, \cdot \_ B$ 

**fqf"fg** ↓ fvf⊡fpfefB‹@"\,ª•t,¢,Ä,¢,È,¢fvf‰fOfCf",Å,Í□A,±,Ì [fvf⊡fpfefB] f{f^f",Í'I'ð,Å,«,Ü,¹,ñ□B ↓ ŠÖ<sup>~</sup>A□€–Ú ↓ WebfTfCfg,Ì□Ú□×,ð•\ަ

## fvf‰fOfCf",ðfAf"fCf"fXfg[[f‹,•,é,É,ĺ

 $1 fAf"fCf"fXfg[[f<@"], aft][[fg, 3, ê, ½fvf‰fOfCf", Å, I]A[fc[[f<] f]fjf...[[ [fvf‰fOfCf", I]Ý'è] , ð'I'ð, \mu, Ü, ·]B$ 

2 fAf"fCf"fXfg□[f<,μ,½,¢fvf‰fOfCf",ð'l'ð,μ□A[fAf"fCf"fXfg□[f<],ðfNfŠfbfN,μ,Ü,·□B

**fqf"fg J** fAf"fCf"fXfg[[f‹<@"\,<sup>a</sup>fTf][[[fg,<sup>3</sup>,ê,Ä,¢,È,¢fvf‰fOfCf",Å,Í[A,±,Ì [fAf"fCf"fXfg[[f<] f{f^f", Í'l'ð,Å,«,Ü,<sup>1</sup>,ñ[B,±,Ì[]ê[]‡,Í[]AEmEditor,ÌPlugInsftfHf,f\_ ('Ê[]í,Í C:\Program Files\EmEditor3\PlugIns) ,©,ç□AfAf"fCf"fXfg□[f<,μ,½,¢fvf‰fOfCf",ÌDLLftf@fCf<,ð□í□œ,μ,Ü,·□B ŠÕ~A□€-Ú WebfTfCfg,Ì□Ú□×,ð•\ަ

# fvf‰fOfCf",ðŠJ",∙,é,É,Í

 $1 C \times \mathbb{P}^{\mathbb{P}} (\mathbb{P}^{\mathbb{P}}, \mathbb{P}^{\mathbb{P}}, \mathbb{P}^{\mathbb{P}}, \mathbb{P}^{\mathbb{P}}) = \mathbb{P}^{\mathbb{P}} (\mathbb{P}^{\mathbb{P}}, \mathbb{P}^{\mathbb{P}}, \mathbb{P}^{\mathbb{P}}) = \mathbb{P}^{\mathbb{P}} (\mathbb{P}^{\mathbb{P}}, \mathbb{P}^{\mathbb{P}}) = \mathbb{P}^{\mathbb{P}} (\mathbb{P}^{\mathbb{P}}, \mathbb{P}^{\mathbb{P}}) = \mathbb{P}^{\mathbb{P}} (\mathbb{P}^{\mathbb{P}}, \mathbb{P}^{\mathbb{P}}) = \mathbb{P}^{\mathbb{P}} (\mathbb{P}^{\mathbb{P}}) = \mathbb{P}^{\mathbb{P}} (\mathbb{P}) (\mathbb{P}^{\mathbb{P}}) = \mathbb{P}^{\mathbb{P}} (\mathbb{P}) (\mathbb{P}^{\mathbb{P}}) = \mathbb{P}^{\mathbb{P}} (\mathbb{P}) (\mathbb{P}) (\mathbb{P}) (\mathbb{P}) (\mathbb{P}) (\mathbb{P}) (\mathbb{P}) (\mathbb{P}) (\mathbb{P})) = \mathbb{P}^{\mathbb{P}} (\mathbb{P}) (\mathbb{P}) (\mathbb{P}) (\mathbb{P}) (\mathbb{P}) (\mathbb{P}) (\mathbb{P}) (\mathbb{P}) (\mathbb{P})) = \mathbb{P}^{\mathbb{P}} (\mathbb{P}) (\mathbb{P}) (\mathbb{P}) (\mathbb{P}) (\mathbb{P}) (\mathbb{P}) (\mathbb{P})) = \mathbb{P}^{\mathbb{P}} (\mathbb{P}) (\mathbb{P}) (\mathbb{P}) (\mathbb{P}) (\mathbb{P}) (\mathbb{P}) (\mathbb{P}) (\mathbb{P}) (\mathbb{P})) = \mathbb{P}^{\mathbb{P}} (\mathbb{P}) (\mathbb{P}) (\mathbb{P}) (\mathbb{P}) (\mathbb{P}) (\mathbb{P}) (\mathbb{P}) (\mathbb{P}) (\mathbb{P}) (\mathbb{P})) = \mathbb{P}^{\mathbb{P}} (\mathbb{P}) (\mathbb{P})$ ,Í□AEmEditor v3 fvf‰fOfCf" fwf‹fv,ðŽQ□l,É,µ,Ü,·□B

**fqf"fg** ■ fGf€ſ\ftfg,Ìfz□[f€fy□[fW,Å,Í□Af\□[fXfR□[fh,ðŠÜ,Þ'½,,ÌfTf"fvf<,ª—~—p,Å,«,Ü,·□B ■ ŠÖ~A□€-Ú ■ WebfTfCfg,Ì□Ú□×,ð•\ަ

### **□V,μ,¢□Ý'è,ð'è**<`,∙,é,É,Í

**fqf"fg** □ [¡Œã,±,Ì'€□ì,ð□s,¤,É,Í□Afc□[f<fo□[,Ì □ ,ðfNfŠfbfN,µ,Ä•\ަ,³,ê,éf□fjf...□[,Ì [□Ý'è,Ì'è<`],ð'I'ð,µ,Ü,·□B □ •¡□",Ì□Ý'è,ð'è<`,·,é,±,Æ,É,æ,è□AŒø—¦—Ç,'¼,Ì□Ý'è,É•ï□X,·,é,±,Æ,ª,Å,«,Ü,·□B □ '// ὑ□Ý'i`, ≹£f=□f ··· Ä @ =□C□3 \_ ć É □ ^^^ \_ \_ \_ @ <'1/ ὑ□Ý'è, ð'//ǎ ... Ä□AlfBf=□[] f.

 $\blacksquare `\stackrel{1}{4}, i\Box \acute{Y}`e, \delta fR fs\Box[, \mu, \ddot{A}, \odot, c\Box C\Box^3, \cdot, \acute{e}, \acute{E}, i\Box A^{\acute{e}} - -, \odot, c`\stackrel{1}{4}, i\Box \acute{Y}`e, \delta`l`\delta, \mu, \ddot{A}\Box A[fR fs\Box[]] f{f^f", \delta fN fŠ fb fN, \mu, Ü, \cdot\Box B}$ 

I ŠÖ~A⊡€-Ú

WebfTfCfg,Ì□Ú□×,ð•\ަ

### '¼,Ì∏Ý'è,ð'l'ð,∙,é,É,Í

**fqf"fg** □ [Ý'è,Ìfvf[]fpfefB,Å[]AŠÖ~A•t,¯,ð[]Ý'è,μ,Ä,¨,,Æ[]AŠJ,-ftf@fCf<,ÌŠg'£Žq,ÉŠÖ~A•t,¯,ç,ê,½[]Ý'è,ðŽ©"®"I,É'I'ð,μ,Ü,·[]B □ ŠÖ~A[€–Ú □ WebfTfCfg,Ì[]Ú[]×,ð•\ަ

•ªŠ",μ,Ä∙∖ަ,∙,é,É,Í

**□®**—ñ,μ,Ä∙∖ަ,∙,é,É,Í

 $[d,\ddot{E},\ddot{A}] \circledast - \tilde{n} \bullet \langle \check{Z} \rangle, \cdot, \acute{e}, \acute{E}, \acute{I}[A[fEfBf"fhfE] f] f] f] f] f] [] d, \ddot{E}, \ddot{A} \bullet \langle \check{Z} \rangle], \delta'I' \delta, \mu, \ddot{U}, \cdot ]B$ 

**fqf"fg** □ @㉺[]A[]¶‰E,É•À,×,Ä•\ަ,·,é,É,Í[]A[fEfBf"fhfE] f[]fjf...[[,Ì [[]㉺,É•À,×,Ä•\ަ][]A[[]¶‰E,É•À,×,Ä•\ ަ] ,ð'l'ð,µ,Ü,·[]B □ ŠÖ~A[]€-Ú □ WebfTfCfg,Ì[]Ú[]×,ð•\ަ

# '¼,ÌfEfBf"fhfE,ð∙\ަ,∙,é,É,Í

 $[fEfBf"fhfE] f ] f ] f ] f ] ... ] [, \ c, c ] A \bullet \ \check{Z} |, \mu, \frac{1}{2}, \notin ftf @ fCf < -\frac{1}{4}, \hat{I} f ] f ] f ] ... ] [, \delta' I' \delta, \mu, \ddot{U}, \cdot ] B$ 

**fqf"fg** ■ fgfŒfCfAfCfRf",ð‰EfNfŠfbfN,μ,Ä•\ަ,³,ê,éf□fjf...□[,©,ç'l'ð,·,é,±,Æ,à,Å,«,Ü,·□B ■ ŠÖ<sup>~</sup>A□€-Ú ■ WebfTfCfg,Ì□Ú□×,ð•\ަ

## fgfŒfCfAfCfRf",ð•\ަ,·,é,É,Í

fgfŒfCfAfCfRf",ª•\ަ,³,ê,Ä,¢,È,¢[]ê[]‡,ĺ[]A,±,Ìf{f^f" ,ðfNfŠfbfN,µ,Ü,·[]B **fqf"fg** ] ]<sub>i</sub>΋,±,Ì'€[]ì,ð[]s,¤,É,ĺ[]A[fXf^[][fg] f[]fjf...[],Ì [ftf@fCf<-¼,ðŽw'è,µ,ÄŽÀ[]s],©,ç[]A[]u"C:\Program Files\ EmEditor\Emeditor.exe" /ti[]v, ÆŽw'è,µ,Ü,·[]B,½,¾,µ[]A[]uC:\Program Files\EmEditor]]v ,Ì•"•ª,ĺ[]AŽÀ[]Û,ÉEmEditor,Ì'¶[]Ý,·,éftfHf<f\_,É'u,«Š·,¦,Ü,·]]B ] ŠÖ~A[]€-Ú ] WebfTfCfg,Ì[]Ú[]×,ð•\ަ

# fgfŒfCfAfCfRf",ð□l—¹,∙,é,É,Í

fgfŒfCfAfCfRf",ðfNfŠfbfN,μ,Ä∙\ަ,³,ê,éf⊡fjf…□[,Ì [fgfŒfCfAfCfRf",ð□I—¹] ,ð'I'ð,μ,Ü,·□B ■ ŠÖ~A□€-Ú ■ WebfTfCfg,Ì□Ú□×,ð•\ަ

## ft[[fU[["o~^,•,é,É,Í

EmEditor v3,ĺfVfFfAfEfFfA,Å,·[]BEmEditor v3,ðŽg,¢'±,<sup>-</sup>,é[]ê[]‡,ĺ[]AfVfFfAfEfFfA'ã‹à,ð'—‹à,Ì[]ã[]A"o<sup>~</sup>^,·,é•K —v,<sup>a</sup>, ,è,Ü,·[]B"o<sup>~</sup>^'O,ÌŽŽ—pŠúŠÔ,ĺ[]A30"ú<sup>^</sup>È"à,É,µ,Ä,,<sup>3</sup>⁄4,<sup>3</sup>,¢]]B

ŒÂ□l,Å,ÌŽg—p□AŠé<Æ,Å,ÌŽg—p,É,©,©,í,ç,\_□A1□l,ÅŽg—p,·,é□ê□‡,Å,à□A•;□",ÌfRf"fsf... □[f^,É<sup>--</sup>Žž,ÉfCf"fXfg□[f<,·,é□ê□‡,Í□AfRf"fsf...□[f^,Ì'ä□"•ª,Ìf‰fCfZf"fX,ðŽæ"¾,·,é•K—v,ª, ,è,Ü,·□B

fVfFfAfEfFfA'ã<à,Í□AŽŸ,Ì'Ê,è (□Å•Ê) ,Æ,È,è,Ü,·□B EmEditor 1 f‰fCfZf"fX: 3,000‰~ EmEditor 3 f‰fCfZf"fX: 7,000‰~ EmEditor 10 f‰fCfZf"fX: 20,000‰~ EmEditor 30 f‰fCfZf"fX: 50,000‰~ EmEditor 100 f‰fCfZf"fX: 120,000‰~

### "o~^•û-@

"o<sup>~</sup> •û-@,Í□AŽŸ,Ì□€-Ú,©,ç'l'ð,µ,Ä,¨"Ç,Ý,,¾,³,¢□B □@<u>fxfNf^□[fvf□fŒfW,ð—~p</u>fNfŒfWfbfgf]□[fh□AfRf"frfjŒ^□Ï□A@nifty,ÌiREGi,ª,²—~—p,¢,½,¾,¯,Ü,·□B □@<u>fGf€f\ftfg.Ö'¼□Ú'—<à</u> <â□s□U□ž□A—X•Ö□U'Ö□AfNfŒfWfbfgfJ□[fh,ª,²—~—p,¢,½,¾,¯,Ü,·□B □@<u>@niftyfVfFfAfEfFfA'—<à'ã□sfVfXfef€,ð—~—p</u>

## ′□^Ó

EmEditor v2,ÆEmEditor v3,Ìf†[[fU[["o<sup>~</sup>^,Í•Ê,Å,·]BEmEditor v2—p,É"[]s,³,ê,½"o<sup>~</sup>^fL[][,Å,Í]AEmEditor v3,Í—<sup>~</sup>—p,Å,«,Ü,¹,ñ]B

,±,±,É<L□Ú,³,ê,Ä,¢,é"à—e,Í□A□«—^□A•Ï□X□E'ljÁ,³,ê,é,±,Æ,à, ,è,Ü,·□B□Å□V□î•ñ,Í□AfGf€f\ ftfg,Ìfz□[f€fy□[fW <u>http://www.emurasoft.com/jp/</u>,Å,²Šm"F,,¾,³,¢□B

,<sup>2</sup>•s-¾,Ì"\_,ª, ,è,Ü,µ,½,çAinfo@emsoft.co.jp ^¶"dŽqfD[f<,Å,~-a,¢]‡,í,¹,,¾,³,¢B WebfTfCfg,ÌD $\Delta \times$ ,  $\delta$ ·\Ž

### fxfNf^[[fvf]f@fW,ð—~-p

fxfNf^[[fvf[]f@fW,ð,²—~—p,É,È,é,Æ[]AfZfLf...fŠfefB[]ã^À'S,ÈSSL,É,æ,é^Ã[]t 

,Å, ·□B, ³, ç, É□AfRf"frfj@^□Ï□A@nifty‰ï^õ, Ì, ½, ß, ÌiREGi□ASET, É, æ, éfNf@fWfbfg@^□Ï, à‰Â"\,Å, ·□B•K—v, Èf

% fCfZf"fX[]",É%ž,¶,Ä[]AŽŸ,Ì'†,©,ç'l'ð,μ,Ä,²—~—p,μ,Ä,,¾,¾,¢[]B EmEditor 1 f%fCfZf"fX <u>https://sw.vector.co.jp/swreg/step1.reserve?srno=SR018612</u> EmEditor 3 f‰fCfZf"fX <u>https://sw.vector.co.jp/swreg/step1.reserve?srno=SR018614</u> EmEditor 10 f%fCfZf"fX <u>https://sw.vector.co.jp/swreg/step1.reserve?srno=SR018615</u>

WebfTfCfg,Ì□Ú□×,ð•\ަ

## fGf€f\ftfg,Ö'¼∏Ú'—‹à

fGf€f\ftfg,Ö'¼□Ú'—‹à,ðŠó-],³,ê,é□ê□‡,Í□AŽŸ,Ì,¢, ,ê,©,ð'I'ð,µ,Ä,,¾,³,¢□B □@<u>1. fNfŒfWfbfgfJ□[fh,ð—~p</u> □@<u>2. —X•Ö□U'ÖŒû□À,É•¥□ž,Ý</u> □@<u>3. ‹â□sŒû□À,É□U□ž</u> ■WebfTfCfg,Ì□Ú□×,ð•\ަ

## 1. fNfŒfWfbfgfJ□[fh,ð—<sup>~</sup>—p

 $fNf \textcircled{C}fWfbfgfJ[[fh, \delta, ^2-~~-p, l] e] = [AZg-p, A, «, efNf \textcircled{C}fWfbfgfJ[[fh, l]ADC]AMasterCard[AVISA, l, ¢, , , e, @, lf}[fh, ^a + t, ¢, ½fJ[[fh, l, Ý, A, ·]B]$ 

<u>"o~^□\□ž□'</u>,ð^ó[ü,µ,Ä,©,ç<L"ü,·,é,©[A,Ü,½,ĺfGfffBf^,ÉfRfs[[,µ•K—vŽ-[]€,ð<L"ü,µ,Ä[]AFAX[]A—X'— []A@nifty"à,Ì"dŽqf[][[[f<,Å,¨[]\[]ž,,¾,³,¢[]ifCf"f^[[[flfbfg,©,ç,Ì"dŽqf[]][[f<,ĺfZfLf...fŠfefB[]ã,Ì-â'è,©,ç,²‰"—¶,-,¾,³,¢[]j[]B

 $\underline{\text{``o`^}[\underline{\check{}}]}_{0,2}^{\bullet,0} \\ \tilde{Z} \\ \tilde{U} \\ \tilde{Z} \\ \tilde{U} \\ \tilde{U} \\ \tilde$ 

f‰fCfZf"fX—¿,ĺ[]AŒã"ú[]AfNfŒfWfbfgfJ[][[fh‰ïŽÐ,©,ç[]¿<[],³,ê,Ü,·[]B,¨Žx•¥,¢•û-@,ĺ[]A'Ê[]í1‰ñ•¥,¢ ,Ì,Ý,Æ,È,è,Ü,·[]BŽè[]"—¿,ĺ,©,©,è,Ü,¹,ñ[]B WebfTfCfg,Ì[]Ú[]×,ð•\ަ

### 2. —X∙Ö□U'ÖŒû□À,É∙¥□ž,Ý

$$\begin{split} &-X \cdot \ddot{O}[U'\ddot{O} \oplus \hat{U}]\dot{A}, \acute{E} \cdot ¥[]\check{z}, \acute{Y}, \grave{I}] \oplus [] \ddagger, \acute{I}[]A \underline{"o^{-} \cap [] [] \check{Z}[]'}, \delta^{\circ} \circ [] \ddot{u}, \mu, \ddot{A}, \oplus, \varsigma < L" \ddot{u}, \cdot, \acute{e}, \oplus [] A, \ddot{U}, \frac{1}{2}, \acute{I}[GfffBf^{-}, \acute{E}fRfs][, \mu \cdot K - vZ - [] €, \delta < L" \ddot{u}, \mu, \ddot{A}] AFAX[] A - X' - , \ddot{U}, \frac{1}{2}, \acute{I}" dŽqf][] [f <, Å, ``[] [] \check{z}, \frac{3}{4}, \frac{3}{4}, \frac{3}{4}, \frac{3}{6}] B, \ddot{U}, \frac{1}{2}, \acute{I}[] AWebfTfCfg, \grave{I}] \\ \underline{http://www.emsoft.co.jp/emeditor3\_regist.htm}, \acute{E} < L" \ddot{u}, \mu, \ddot{A}' - [] M, \cdot, \acute{e}, \pm, \mathcal{R}, \grave{a}, \mathring{A}, «, \ddot{U}, \cdot [] B, », \grave{I} \oplus \tilde{a}[] A \cdot \frac{3}{4} \breve{Z} D, \grave{I} - X \cdot \ddot{O}[] U'\ddot{O} \oplus \hat{u} ] \dot{A}, \acute{I}^{\circ} A - [], \mu, \ddot{U}, \cdot, \grave{I}, \mathring{A} ] A \oplus \hat{u} ] \dot{A}, \acute{E} \cdot ¥[] \check{z}, \acute{Y}, \delta, \mu, \ddot{A}, c, \frac{1}{2}, \frac{3}{4}, , \pm \end{split}$$

,Æ,É,È,È,Ü,·□B,¨•¥□ž,Ý,ÌŒã□A•¾ŽĐ,Å"ü‹à,ðŠm"F,μ,Ä,©,ç□A"o˜^fL□[,ð,²~A—□,¢,½,μ,Ü,·□B•¥□ž,ÝŽè□"—

¿,Ì 70‰~,Í□A,¨‹q—I,Ì,²•‰'S,Æ,³,¹,Ä,¢,½,¾,«,Ü,·□B,¨•¥□ž,Ý,É"d□M,ð—˜—p,·,é,Æ□A•¥□ž pކ,ª•¾ŽĐ,É"Í,©,È,,È,è□A•¥□ž□I,ÌŽ□-¼,ªŠm"F,Å,«,È,,È,è,Ü,·,Ì,Å□A•K, \_□A'Ê□í•¥□ž,Ý,ðŽw'è,μ,Ä,-

### 3. ⊲â∏sŒû∏À,É∏U∏ž

<â⊡sŒû□À,É□U□ž,Ì□ê□‡,Í□A<u>"o<sup>~</sup>∩\\žı</u>',ð<sup></sup>ó□ü,µ,Ä,©,ç<L"ü,·,é,©□A,Ü,½,ÍfGfffBf<sup>^</sup>,ÉfRfs□[,µ•K—vŽ-⊡€ ,ð<L"ü,µ,Ä□AFAX□A—X'—,Ü,½,Í"dŽqf□□[f<,Å,¨□\\ž,,¾,³,¢□B,Ü,½,Í□AWebfTfCfg,Ì <u>http://www.emsoft.co.jp/emeditor3\_regist.htm</u>,É<L"ü,µ,Ä'—□M,·,é,±

,Æ,à,Å,«,Ü,·[]B,»,ÌŒã[]A•¾ŽÐ,Ì<â[]sŒû[]À"Ô[]†,ð,²~A—[],µ,Ü,·,Ì,Å[]A<â[]sŒû[]À,É[]U[]ž,ð,µ,Ä,¢,½,¾,,± ,Æ,É,È,è,Ü,·[]B,"[]U[]ž,ÌŒã[]A•¾ŽĐ,Å"ü<à,ðŠm"F,µ,Ä,©,ç]A"o~^fL[[,ð,²~A—[],¢,½,µ,Ü,·[]B]U[]žŽè[]"— ¿,Í[]A,"<q—I,Ì,²•‰'S,Æ,³,¹,Ä,¢,½,¾,«,Ü,·[]B[]U[]ž[]æ<â[]s,Í[]A[]í—z<â[]s[]A,Ü,½,ÍŽO~a<â[]s,É,È,è,Ü,·[]B ] WebfTfCfg,Ì[]Ú[]×,ð•\ަ

### @niftyfVfFfAfEfFfA'—‹à'ã□sfVfXfef€,ð—<sup>~</sup>—p

@nifty,ÌfNfŒfWfbfgŒÂ□l‰ï^õ,È,ç,Î□A@nifty,ÌfVfFfAfEfFfA'—<à'ã□sfVfXfef€,ª—~—p,Å,«,Ü,·□B,±,ÌfVfXfef€, ,ð—~—p,·,é,É,Í□A@nifty,Ìfpf\fRf"'Ê□M(TTY),Ç,±,Ìf□fjf...□[,©,ç,Å,àŽŸ,Ì,æ,¤,Éf^fCfv,µ,Ä,-,¾,³,¢□B@nifty,ÌfVfXfef€,ª□«—^•Ĩ□X,³,ê,é‰Â"\□«,à, ,è,Ü,·,Ì,Å□A,»,Ì□ê□‡,͉æ-Ê,ÌŽwަ,É,µ,½,ª,Á,Ä"ü— Í,µ,Ä,,¾,³,¢□B

| GO SWREG | (fVfFfAfEfFfAfŒfWfXfgfŒ[[fVf‡f"fZf"f^[[,E^U,é |  |  |  |  |
|----------|-----------------------------------------------|--|--|--|--|
|          | )                                             |  |  |  |  |
| 3        | ('—‹àfR□[fi□[)                                |  |  |  |  |
| 2        | (fT□[frfX,É"ü,é)                              |  |  |  |  |
| 1        | (fVfFfAfEfFfA"Ô□†Žw'è)                        |  |  |  |  |
| 10979    | (EmEditor v3,ÌfVfFfAfEfFfA"Ô□†)               |  |  |  |  |
| 1        | ('—<à,ðŠó–],·,é)                              |  |  |  |  |
|          |                                               |  |  |  |  |

'—‹àŒã□A•¾ŽÐ‹x"ú,ð□œ,«'Ê□í 3"ú^È"à,É"o<sup>~</sup>^fL□[,ð"dŽqf□□[f‹,É,Ä,²<sup>~</sup>A—□,¢ ,½,μ,Ü,·□BŒã"ú□A@nifty,æ,è□A3,000‰~,É□Á"ï□Å,ð‰Á,¦,½‹àŠz,ª□A'Ê□M'ã,Æ^ê□□,É□¿‹□,³,ê,Ü,·□B

EmEditor v3 "o˜^[\[]ž[]'

|                                                                                  | LҟҜ    | <u>□¼</u> —ï | ″N     | ŒŽ | "ú      | Ι                    |  |  |
|----------------------------------------------------------------------------------|--------|--------------|--------|----|---------|----------------------|--|--|
| ,"[]\[]ž"à—e                                                                     |        |              |        |    |         |                      |  |  |
|                                                                                  |        |              |        |    |         |                      |  |  |
| EmEditor 1 f‰fCfZf"fX                                                            | \3,(   | 000□~        | ŒÂ =   | \  |         |                      |  |  |
| EmEditor 3 f‰fCfZf"fX                                                            | \7,0   | 000□~        | ŒÂ =   | ۱  | <u></u> |                      |  |  |
| EmEditor 10 f‰fCfZf"f2                                                           | K \20  | ,000□~       | ŒÂ =   | \  |         |                      |  |  |
| EmEditor 30 f‰fCfZf"f                                                            | K \50  | ,000[]~      | ŒÂ =   | ۱  |         |                      |  |  |
| EmEditor 100 f‰fCfZf"                                                            | fX \12 | 0,000∏~_     | ŒÂ     | ۱  |         |                      |  |  |
|                                                                                  | =      |              |        |    |         |                      |  |  |
|                                                                                  |        |              | □¬Œv   | ۱  |         |                      |  |  |
|                                                                                  |        |              | ∏Á″ï∏Å | \  |         |                      |  |  |
|                                                                                  |        |              | []‡Œv  | ۱  |         |                      |  |  |
|                                                                                  |        |              |        |    |         |                      |  |  |
| (ftfŠfKfi)                                                                       |        |              |        |    |         |                      |  |  |
| ,²□Z□Š □§                                                                        |        |              |        |    |         |                      |  |  |
| (ftfŠfKfi)                                                                       |        |              |        |    |         |                      |  |  |
| ,¨-¼'O                                                                           |        |              |        |    |         |                      |  |  |
| "d <sup>~</sup> b"Ô <b></b> ]†                                                   |        |              |        |    |         |                      |  |  |
| FAX"Ô <b>⊡</b> †                                                                 |        |              |        |    |         |                      |  |  |
| "dŽqf□□[f<                                                                       |        |              |        |    |         | _ ( <b>□³Šm,É</b> !) |  |  |
| ( <u>∏</u> ã <l<u>∏Z∏Š,ª‰ïŽĐ" ™ ,Ì<u>∏</u>ê<u>∏</u>:</l<u>                       | ‡)     |              |        |    |         |                      |  |  |
| ‰ïŽÐ-¼                                                                           |        |              | •"‰Û-¼ | ۱  |         |                      |  |  |
| <b>,²Šó-],Ì'—‹à∙û-@</b><br>□ —X•Ö□U'ÖŒû□À,Ö,²'—‹à (—X∙Ö□U'ÖŒû□À,ð~A—□,¢,½,μ,Ü,·) |        |              |        |    |         |                      |  |  |

**−LŒøŠúŒÀ** \_\_\_ŒŽ / \_\_\_"N (□¼−ï, fJ□[fh,É^óŽš,³,ê,½'Ê,è,É,²<L"ü,,¾,³,¢)

'—,è]æ

FAX: 0298-50-3132

—X'—[]æ: []§305-0061 ^ï[]錧,Â,,ÎŽs^î‰×'08-1•z[])frf< Š"Ž®‰ïŽÐfGf€f\ftfg
@nifty: QFG02250

"dŽqf□□[f<: info@emsoft.co.jp (fNfŒfWfbfgfJ□[fh,Í<ÖŽ~)

**fqf"fg** "y"ú[]A[]j"ú,ð[]œ,«[]A'·ŽžŠÔ'Ò,Á,ĕԎ-,ª,È,¢[]ê[]‡,ĺ[]Af[]][[f‹fAfhfŒfX,ªŠÔ^á,Á,Ä,¢,é‰Â"\ []«,ª, ,è,Ü,·[]B,±,Ì[]ê[]‡[]Af[][[[f‹fAfhfŒfX,ðŠm"F,μ,Ä[]A[]Ä"x'—,Á,Ä,,¾,³,¢[]B

$$\label{eq:constraint} \begin{split} & \textbf{`D}^{\bullet} \\ & \blacksquare \bullet_{i} []^{\prime\prime}, \hat{I}fRf^{\prime\prime}fsf... [][f^{,\acute{E}}fCf^{\prime\prime}fXfg [][f^{,\cdot},\acute{e}]] \hat{e} []^{+}, \hat{I} []AfRf^{\prime\prime}fsf... [][f^{,i}]^{*} = \hat{I}_{i} []^{\prime\prime} \bullet_{a}^{a}, \hat{I}_{i} []^{\prime\prime} \bullet_{a}^{a}, \hat{I}_{i} ]^{\prime\prime} \bullet_{a}^{a}, \hat{I}_{i} ]^{\prime\prime} \bullet_{a}^{a}, \hat{I}_{i} ]^{\prime\prime} \bullet_{a}^{a}, \hat{I}_{i} ]^{\prime\prime} \bullet_{a}^{a}, \hat{I}_{i} ]^{\prime\prime} \bullet_{a}^{a}, \hat{I}_{i} ]^{\prime\prime} \bullet_{a}^{a}, \hat{I}_{i} ]^{\prime\prime} \bullet_{a}^{\prime\prime} \bullet_{a}^{a}, \hat{I}_{i} ]^{\prime\prime} \bullet_{a}^{a}, \hat{I}_{i} ]^{\prime\prime} \bullet_{a}^{a}, \hat{I}_{i} ]^{\prime\prime} \bullet_{a}^{a}, \hat{I}_{i} ]^{\prime\prime} \bullet_{a} ]^{\prime\prime} \bullet_{a} ]^{\prime$$

 $,\pm, \hat{l}fy\_[[fW,\hat{l}\_\hat{Y}'\hat{e},\delta\check{S}\hat{u}'\hat{e},\acute{E}f\check{S}fZfbfg,\ddot{U},\overset{1}{\sim},\acute{I}'\overset{1}{\sim},\hat{l}\_\hat{Y}'\hat{e},@,cfRfs\_[,\mu,\ddot{U},\cdot\_B$ 

Žw'è,∙,éftf@fCf<,Ì[]ê[]Š,ð'T,∙Žž,ÉŽg—p,µ,Ü,∙[]B

^ê——,É<u>□</u>€-Ú,ð'ljÁ,μ,Ü,·<u>□</u>B

^ê——,ÅŒ»∏Ý'I'ð,³,ê,Ä,¢,é∏€–Ú,ð∏í∏œ,μ,Ü,·∏B

f\_fCfAf⊡fO,ð∙Â,¶,Ü,·⊡B

□s,ð□Ü,è•Ô,³,¸,É•\ަ,μ,Ü,·□B

□s,ð•□'Ê□s,Ì•¶Žš□",Ü,½,Í^ø—p□s,Ì•¶Žš□",ÅŽw'è,·,é•¶Žš□"□ifofCfg'P^Ê□j,Å□Ü,è•Ô,μ,Ä•\ަ,μ,Ü,·□B

## $[]s, \delta f E f B f "f h f E, l & E'[, E] \ddagger, i, 1, A [] U, e \bullet \hat{O}, \mu, U, \cdot ] B$

Žw'è•¶Žš□",Å□Ü,è•Ô,µ,ð'l'ð,µ,Ä,¢,é□ê□‡□A^ø pf}□[fN,ÅŽn,Ü,ç,È,¢□s,Ì□Ü,è•Ô,µ•¶Žš□"□ifofCfg'P^Ê□j,ðŽw'è,µ,Ü,·□B Žw'è•¶Žš[]",Å[]Ü,è•Ô,µ,ð'l'ð,µ,Ä,¢,é[]ê[]‡[]A^ø pf}[][fN,ÅŽn,Ü,é[]s,Ì[]Ü,è•Ô,µ•¶Žš[]"[]ifofCfg'P^Ê[]j,ðŽw'è,µ,Ü,·[]B Tab,ÌŒ…∏",ðŽw'è,µ,Ü,∙∏B

^ø—pf}[[fN,ðŽw'è,μ,Ü,·[]B^ø—pf}[[fN,ÅŽn,Ü,é[]s,Ì•¶Žš[]",Í [^ø—p[]s,Ì•¶Žš[]"],ÅŽw'è,μ,Ü,·[]B,Ü,½[]A[^ø —p•t,«fRfs[[]]fRf}f"fh,Å,Í[]A,±,±,ÅŽw'è,·,é^ø—pf}[[fN,ðŽg—p,μ,Ü,·[]B ‰ü□s,·,鎞□A'O□s,Æ"¯—I,É□s"ª,É<ó"',ð'}"ü,µ,Ü,·□B

[]...•½fXfNf[][[f<fo[[,Ì•\ަ•û−@,ðŽw'è,μ,Ü,·[]B

<u></u>],'¼fXfNf<u>]</u>][f<fo][,Ì•\ަ•û−@,ðŽw'è,μ,Ü,·]B

□s"ª,É□s"Ô□†,ð∙\ަ,μ,Ü,·□B

 $fEfBf"fhfE, \dot{l}\_\tilde{a}\bullet", \dot{E}E...\hat{E}'u, \dot{\delta}\bullet \, f \in [f_{\infty}, \dot{\delta}\bullet \ \dot{Z}', \mu, \ddot{U}, \cdot \Box B$ 

[]s"Ô[]†[]AŒ…^Ê'u,ð•\ަ•û−@,ðŽw'è,μ,Ü,·[]B~\_—[]]s,Æ,Í[]A−{"−,̉ü[]s^Ê'u,ÌŠÔ,Ì[]s,Å,·[]B

EmEditor,ð<N"®Žž∏A,©,ÈŠ¿ŽŠ•ÏŠ·(IME),ð<N"®,µ,Ü,·∏B

•¶□',ð•Û'¶Žž□ATab,É,æ,Á,Ä,Å,«,½<ó"',ðfXfy□[fX,ɕϊ·,μ,Ü,·□B

•¶[]',ð•Û'¶Žž[]A•\ަ[]ã,Ì[]Ü,è•Ô,μ^Ê'u,ɉü[]s,ð'}"ü,μ,Ü,·[]B

 $\mathsf{EmEditor}, \mathsf{\dot{l}fEfBf}"fhfE, \mathsf{\dot{l}f}^fCfgf<, \mathsf{\acute{E}ftf}@fCf<-\frac{1}{4}, \mathsf{\delta}ftf<\mathsf{fpfX}, \mathsf{\dot{A}}\bullet\setminus\mathsf{\ddot{Z}}; \mu, \mathsf{\ddot{U}}, \mathsf{\Box}B$ 

•¶[]',ð•Û'¶Žž[]A•¶[]',ª‹ó,Ì[]ê[]‡,ĺ,»,Ìftf@fCf‹,ð[]í[]œ,μ,Ü,·[]B

•¶□',É•Ï□X,ª,È,¢□ê□‡,Å,à□A[•Û'¶],ð—LŒø,É,μ,Ü,·□B

f\_f,',Ì"úŽ\_D``]¬,Æ"<sup>-</sup>,¶<@"\,ð—LŒø,É,µ,Ü,·DB•¶D',Ì1Ds-Ú,ÌDæ"ª,ÉDu.LOGDv,Æ"ü— Í,µ•Û'¶,·,é,ÆDAD;Œã,»,Ìftf@fCf<,ðŠJ,,½,Ñ,ÉDA"ú•t,ÆŽžDD,ª•¶D',ÌDÅŒã,É<L<sup>~</sup>^,³,ê,Ü,·DB •¶□',ð-¼'O,ð•t,¯,Ä•Û'¶Žž□Aftf@fCf<,ÌŠg'£Žq,ªŽw'è,³,ê,Ä,¢,È,¢□ê□‡□A,±,± ,ÅŽw'è,·,éŠg'£Žq,ð•t,¯,Ü,·□B,½,¾,μ□AWindows NT 3.51^ÈŠO,Ì□ê□‡□A[ftf@fCf<,ÌŽí—Þ] ,Å'I'ð,·,é1"Ô□¶,ÌŠg'£Žq,ªŽg,í,ê,é,Ì,Å□A,±,±,Å,Ì□Ý'è,Í□A[ftf@fCf<,ÌŽí—Þ],Å [,·,×,Ä,Ìftf@fCf<(\*.\*)] ,ð'I'ð,μ,Ä,¢,é□ê□‡,Ì,Ý—LŒø,Å,·□B • ¶[]',ð•Û'¶Žž,ÉŽg—p,·,é‰ü[]s,ÌŽí—Þ,ðŽw'è,µ,Ü,·[]B[•ÏŠ·-³,µ],ðŽw'è,·,é,Æ[]A•¶[]',ÅŽg—p,µ,Ä,¢,é ‰ü[]s,ð,»,Ì,Ü,ÜŽg—p,µ,Ü,·[]B[CR+LF (Windows)],ðŽw'è,·,é,Æ[]A•¶[]''†,Ì ‰ü[]s,ð,·,×,ÄCR,ÆLF,Ì'g,Ý[]‡,í,¹,ɕϊ·,µ,Ü,·[]B<sup>"-</sup>–I,É[]A[CR,Ì,Ý (Macintosh)],Ü,½,Í [LF,Ì,Ý (UNIX)], ðŽw'è,·,é,Æ[]A•¶[]''†,̉ü[]s,ð,·,×,Ä[]A,»,ê,¼,ê[]ACR,Ü,½,ÍLF,ɕϊ·,µ,Ü,·[]B'Ê[]í[]AWindows,Å,Í[]A ‰ü[]s,ÉCR,ÆLF,Ì'g,Ý[]‡,í,¹,ðŽg—p,µ,Ü,·[]BMacintosh,Å,Í[]ACR,Ì,Ý,ðŽg—p,µ[]AUNIX,Å,Í[]ALF,Ì,Ý,ðŽg p,µ,Ü,·[]B ftf@fCf<,ðŠJ,Žž,ÉŽg—p,·,é•¶ŽšfR□[fh,ðŽw'è,µ,Ü,·□B

•Û'¶Žž,ÌŠįŽšfR[[fh,ª ["ú-{Œê JIS] ,Ì[]ê[]‡[]AŠįŽš•ÏŠ·•û-@,Ì[]Ú[]×,ð[]Ý'è,μ,Ü,·[]B

ftf@fCf<,ðŠJ,Žž□ANull∙¶Žš,ªŠÜ,Ü,ê,Ä,¢,é□ê□‡,É□AŒx□□f□fbfZ□[fW,ð∙\ ަ,μ,Ü,·□BNull∙¶Žš,ĺ□A□í,ÉfXfy□[fX,ɕϊ·,μ,ÄŠJ,«,Ü,·□B  $ftf@fCf<,\delta\check{S}J,\check{Z}\check{z}\BoxA\%\ddot{u}\Boxs\bullet\hat{u}-@, \underline{a}``\Box^\hat{e}, \underline{a}, \hat{e}, \dot{E}, \hat{e}\Box\hat{e}\Box\ddagger, \hat{e}\BoxA\textcircled{e}x\Box\Boxf\BoxfbfZ\Box[fW, \delta\bullet\check{Z}, \mu, \ddot{U}, \cdot\BoxB]$ 

 $\tilde{S}\dot{u}'\P, \dot{I}\bullet\P\square', \dot{\sigma}\bullet\dot{U}'\P\check{Z}\dot{Z}\squareA^{\dot{E}'}O, \dot{I}ftf@fCf<, \dot{\sigma} [fofbfNfAfbfv ftfHf<f_], \dot{A}\check{Z}w'\dot{e}, \cdot, \acute{e}ftfHf<f_, \acute{E}\bullet\dot{U}'\P, \mu, \ddot{U}, \cdot \squareB$ 

 $\check{S}\check{u}^{*}\P, \check{I} \bullet \P \Box^{*}, \check{\sigma} \bullet \hat{U}^{*}\P \check{Z} \check{z} \Box A^{\hat{E}} O, \check{I}ftf @fCf <, \check{\sigma}^{*-}, \P ftf Hf < f_, \acute{E} \bullet \hat{U}^{*}\P, \mu, \ddot{U}, \cdot \Box B$
$fofbfNfAfbfv ftfHf < f_, Ü, \frac{1}{2}, I^{(-)}, \PftfHf < f_, É \bullet Û' \P, \cdot, \acute{e}Žž \Box A^{(-)}, \P - \frac{1}{4} O, Iftf@fCf < , ªŠù, É' \P \Box Ý, \cdot, \acute{e} \Box e \Box \ddagger, I \Box A - \frac{1}{4} O, ðŽ © " ® "I, É \bullet I \Box X, \mu, Ä \bullet Û' \P, \mu, Ü, \cdot \Box B$ 

 $[fofbfNfAfbfv, \delta fofbfNfAfbfv ftfHf < f_, É \bullet \hat{U} ` \P] , \ddot{U}, \frac{1}{2}, \dot{I} [,^2, \dot{Y}" , \acute{E} \bullet \hat{U} ` \P, Å, «, È, ¢ \square ê \square ‡ \square AfofbfNfAfbfv ftfHf < f_, \acute{E} \bullet \hat{U} ` \P] , ^2f`fFfbfN, ^3, ê, Ä, ¢, é Žž \square A ` È ' O, Ìftf@fCf <, Ì \bullet \hat{U} ` \P \square æftfHf < f_, ð Žw' è, µ, Ü, · \square B$ 

$$\begin{split} \check{Z}w'\dot{e},\mu, &\stackrel{1}{2}\bullet \overset{a}{=}^{,} \acute{E}[\dot{e}] - \neg' +, &\dot{I}\bullet \P[\dot{e}', &\check{Z}\odot " @ "I, &\dot{E}\bullet \hat{U}' \P, \mu, &\ddot{U}, \\ &\stackrel{1}{\partial}B\bullet \hat{U}' \P[\dot{e}[\dot{E}, \dot{E}\bullet \hat{U}' \P] +, &\dot{E}\bullet \hat{U}' \P, \\ &\stackrel{1}{\partial}\hat{E}[\dot{E}, \dot{E}\bullet \hat{U}' \P] +, &\stackrel{1}{\partial}\hat{E}[\dot{E}, \dot{E}\bullet \hat{U}' \P] +, &\stackrel{1}{\partial}\hat{E}$$

 $\begin{array}{l} & ,\pm, \hat{e}, \hat{e}^{f}^{f}fbfN, \hat{s}, \hat{e}, \ddot{A}, \varphi, \acute{e}, \mathcal{E}[]A[\check{Z} @ `` @ \bullet \hat{U} `` \PftfHf < f_] , \mathring{A}\check{Z} w `` e, \cdot, \acute{e}ftfHf < f_, \acute{E} \bullet \hat{U} `` \P, \mu, \ddot{U}, \cdot []B, \pm, \hat{e}, \hat{e}^{f}^{f}fbfN, \hat{s}, \acute{e}, \ddot{A}, \varphi \\ , \dot{E}, \varphi []\hat{e}[] \ddagger, \acute{E}, \acute{U} (\Pi, -, \PiftfHf < f_, \acute{E} \bullet \hat{U} `` \P, \mu, \ddot{U}, \cdot []B^{-3} `` e, \hat{I}ftf@fCf <, \acute{I}[]A, \pm, \hat{e}, \hat{e}^{f}^{f}fbfN, \hat{s}, \acute{e}, \ddot{A}, \varphi \\ , \acute{e}[]\hat{e}[] \ddagger, \dot{I}, \acute{Y} \bullet \hat{U} `` \P, \hat{s}, \hat{e}]Aftf@fCf <, \acute{I}[]A " txtnnn. tmp" , \mathcal{E}, \grave{E}, \grave{E}]Annn , \acute{I}[] "\check{Z} \check{S}, \acute{E}, \grave{E}, \grave{e}, \ddot{U}, \cdot []B \end{array}$ 

 $\check{Z} @`` @ \bullet \hat{U} `` \P, \cdot, \acute{e} \check{Z} \check{z} \Box A``, \P - \frac{1}{4} `O, i ftf @ fCf <, ^{a} \check{S} `` h, \acute{E} `` \Pi \Box \acute{Y}, \cdot, \acute{e} \Box \hat{e} \Box \ddagger, i \Box A - \frac{1}{4} `O, ð \check{Z} @`` @`` I, \acute{E} \bullet I \Box X, \mu, \ddot{A} \bullet \hat{U} `` \P, \mu, \ddot{U}, \cdot \Box B = 0$ 

 $[\check{Z} \odot `` \circledast \bullet \hat{U} `` \PftfHf < f_, \acute{E} \bullet \hat{U} `` \P] , ^{a}f `` fFfbfN, ^{3}, \acute{e}, \ddot{A}, \acute{e}, \acute{Z} \check{z} \Box Aftf @fCf <, \dot{I} \bullet \hat{U} `` \P \Box æftfHf < f_, ð \check{Z} w `` e, \mu, Ü, \cdot \Box B$ 

,±,Ìfy□[fW,ÌŠÖ~A•t,<sup>-</sup>,Ì□Ý'è,ð,·,×,Ä—LŒø,É,μ,Ü,·□B

 $,\pm,\dot{l}\square\dot{Y}'\dot{e},\dot{E}\ddot{S}\ddot{O}^{A}\bullet t,\bar{,}\varsigma,\hat{e},\ddot{A},\varphi,\dot{e}\check{S}g'\pm\ddot{Z}q,\dot{l}^{\hat{e}}=-,\overset{a}{\bullet}\cdot\ddot{Z}_{l},\overset{a}{*},\dot{e},\ddot{A},\varphi,\ddot{U},\cdot\squareB\check{S}\ddot{O}^{A}\bullet t,\bar{,}\eth\Pi\dot{Y}'\dot{e},\mu,\ddot{A},\overset{a}{*},\mathcal{E}\squareAftf@fCf<,\check{\sigma}\check{S}J,-\check{Z},\dot{a},\dot{U},\overset{a}{\bullet},\dot{A}\bullet\dot{U}'\P,\cdot,\dot{e},\overset{a}{Z},\dot{E}\squareA,»,\dot{I}\check{S}g'\pm\ddot{Z}q,\dot{E}\check{S}\ddot{O}^{A}\bullet t,\bar{,}\varsigma,\hat{e},\overset{1}{2}\square\dot{Y}'\dot{e},\dot{\sigma}\check{Z}^{C}" (*)''\dot{e},\dot{H},\dot{E}')'\dot{e},\dot{e},\overset{a}{Z},\dot{e},\overset{a}{Z},\dot{E}\squareA,\overset{a}{Z},\dot{E}\squareA,\overset{a}{$ 

<ó"'^ÈŠO,Ì"¼Šp,Ì∙¶Žš,Ì"r'†,Å□Ü,è∙Ô,µ,ð□s,í,È,¢,æ,¤,É□Ý'è,µ,Ü,·□B

[□s"<sup>ª</sup>‹Ö'¥•¶Žš]□A[□s--‹Ö'¥•¶Žš],ÅŽw'è,µ,½‹Ö'¥•¶Žš,Ì□^—□,ð□s,¢,Ü,·□B

,±,±,É□s"ª<Ö'¥∙¶Žš,ð"ü—ĺ,μ,Ä,¨,«,Ü,·□B□s"ª<Ö'¥•¶Žš,ª□s"ª,É,È,ç,È,¢,æ,¤,É□Ü,è•Ô,μ,ð□s,¢,Ü,·□B

,±,±,É□s--<Ö'¥•¶Žš,ð"ü—ĺ,µ,Ä,¨,«,Ü,·□B□s--<Ö'¥•¶Žš,ª□s--,É,È,ç,È,¢,æ,¤,É□Ü,è•Ô,µ,ð□s,¢,Ü,·□B

□Ý'è,³,ê,Ä,¢,镪Š,,<ÖŽ~'PŒê,Ì□^—□,ð—LŒø,É,μ,Ü,·□B,Â,Ü,è□Ý'è,³,ê,Ä,¢,é'PŒê,Ì"r'†,Å□s,ª□Ü,è•Ô,³,È,¢ ,æ,¤,É,μ,Ü,·□B 
$$\begin{split} & (\Xi^{*}) [\dot{Y}] \dot{Y} \dot{e}, \dot{a}, \dot{e}, \dot{A}, \dot{e}, \dot{e} \bullet \overset{a}{=} \dot{S}_{,,*} \ddot{O} \ddot{Z} \sim 'P \\ & (\dot{e}, \dot{i}) \hat{e} = -, \dot{e} \bullet (\ddot{Z}_{,,*}) \hat{e}, \ddot{U}, \cdot \\ & (\dot{e}, \dot{e}, \dot{e},$$

<u></u>□Ý'è,³,ê,Ä,¢,é<′²•¶Žš—ñ,Ì<′²•\ަ,ð—LŒø,É,μ,Ü,·□B

$$\begin{split} & (\mathbb{E} \times [] \acute{T} (\dot{e}, {}^{3}, \hat{e}, \ddot{A}, \varphi, \acute{e}, {}^{\prime 2} \bullet \| \check{Z} \check{S} - \tilde{n}, \hat{l}^{\hat{e}} - ..., {}^{\underline{a}} \bullet \langle \check{Z} |, {}^{3}, \hat{e}, \ddot{U}, \cdot [] B [] , \dot{l} \bullet " \bullet {}^{\underline{a}}, \delta f N f \check{S} f b f N, \cdot, \acute{e}, \mathcal{E} 1, @, \varsigma 5, \ddot{U}, {}^{1}_{2}, \dot{l} \cdot \acute{o}"', \acute{E} \check{S} \cdot, \acute{i}, \grave{e}, \ddot{U}, \cdot [] B ] \\ & (B, \pm, \dot{l} [] "\check{Z} \check{S}, \dot{l} [] A [] \bullet \langle \check{Z} |, ] f y [] [f W, \mathring{A} \check{Z} w' \grave{e}, \cdot, \acute{e} \cdot {}^{\prime 2} \bullet \langle \check{Z} |, \dot{l} ] F, \acute{E}' \hat{l} \& \check{X}, \mu, \ddot{U}, \cdot [] B \end{split}$$

CSVŒ`Ž®,Ìftf@fCf<,©,ç<'²•¶Žš—ñ,ðfCf"f|□[fg,µ,Ü,·□Bftf@fCf<,Ì"à—e,Í□A[•¶Žš ñ]□A[□F]□A['PŒê,Ì,Ý]□A[□s,̉E,ð<'²]□A['å•¶Žš□¬•¶Žš,ð<æ•Ê]□A[f^fO,Ì"à'¤,Ì,Ý],Ì□‡"Ô,É,È,è,Ü,·□B CSVŒ`Ž®,Ìftf@fCf<,É<′²•¶Žš—ñ,ðfGfNfXf|□[fg,µ,Ü,·□Bftf@fCf<,Ì"à—e,Í□A[•¶Žš ñ]□A[□F]□A['PŒê,Ì,Ý]□A[□s,̉E,ð<′²]□A['å•¶Žš□¬•¶Žš,ð<æ•Ê]□A[f^fO,Ì"à'¤,Ì,Ý],Ì□‡"Ô,É,È,è,Ü,·□B  $f^{fOŠJZn} = \|ZS, \delta^{1} + \|ZS, \delta^{2}w'e, \mu, U, U, Bf^{fO}, \delta^{2}w'e, \cdot, e, \mathcal{A}_{D}Af^{fO}, I''a'w, I = \|ZS - \tilde{n}'S + ", \delta < '^{2}, \mu, \frac{1}{2}, e = Af^{fO}, I''a'w, Af^{fO}, Af^{fO}, Af^{fO$ 

 $f^{fO}_{I}=1 + \tilde{Z}, \delta^{1} + \tilde{Z}, \delta^{2}_{V}, \delta^{2}_{V}, \delta^{2}_{$ 

,±,ê,ªf`fFfbfN,³,ê,Ä,¢,é,Æ□A^ê——,ÅŒ»□Ý'l'ð,³,ê,Ä,¢,é<′²•¶Žš ñ,Ì'OŒã,ÉfXfy□[fX□A<L□†,È,Ç,Å^ĺ,Ü,ê,½'PŒê,Ì,Ý,ð<′²,μ,Ü,·□Bf`fFfbfN,³,ê,Ä,¢ ,È,¢□ê□‡□A•¶□''†^ê•",Å,à"⁻,¶•¶Žš—ñ,ªŠÜ,Ü,ê,Ä,¢,é,Æ□A,»,Ì•¶Žš—ñ,ð<′²•\ަ,μ,Ü,·□B  $\hat{e} - -, \hat{a} - \hat{a} - \hat{a}$ 

^ê——,ÅŒ»□Ý'I'ð,³,ê,Ä,¢,é<'²∙¶Žš—ñ,Ì'å∙¶Žš,Æ□¬∙¶Žš,ð<æ∙Ê,μ,Ä<'²,μ,Ü,·□B

^ê——,ÅŒ»□Ý'l'ð,³,ê,Ä,¢,é<'²•¶Žš—ñ,ª□A[f^fOŠJŽn•¶Žš]□A[f^fO□I—¹•¶Žš] ,ÅŽw'è,µ,½•¶Žš,Ì"à'¤ ,É, ,é□ê□‡,¾,⁻<'²,µ,Ü,·□B □F,≺□ü,Ì—L-³,ð□Ý'è,∙,é⊡€-Ú,ðŽw'è,μ,Ü,·□B

Œ»∏Ý'I'ð,³,ê,Ä,¢,é∏€–Ú,É,Â,¢,Ä,Ì•¶Žš∏F,ð∏Ý'è,µ,Ü,·∏B

Œ»∏Ý'I'ð,³,ê,Ä,¢,é∏€–Ú,É,Â,¢,Ä,Ì"wŒi∏F,ð∏Ý'è,μ,Ü,·⊡B

Œ»∏Ý'I'ð,³,ê,Ä,¢,é∏€–Ú,É,Â,¢,ĉº□ü,Ì—L-³,ð□Ý'è,µ,Ü,·□B

[^ø—pf}□[fN,ÅŽn,Ü,é□s],Æ,μ,Ä"FŽ⁻,·,éf}□[fN,Ì^ê——,ð,±,±,É"ü—ĺ,µ,Ä,¨,«,Ü,·□B

fefLfXfg•\ަŽž,Ì□sŠÔŠu,ÌfXfy□[fX,ðŽw'è,μ,Ü,·□B,±,±,Ì'I,Í10,ª1□s•ª,Ì□,,³,É'Š"−,μ,Ü,·□B

•¶□',ð•\ަ,∙,é,½,ß,ÌftfHf"fg,ð•Ï□X,μ,Ü,·□B

Œ»□Ý'l'ð,³,ê,Ä,¢,é□F,Ɖ⁰□ü,Ì—L-³,Å•¶Žš,ðfTf"fvf<•\ަ,µ,Ü,·□B

•¶□''†,̉ü□sf}□[fN,ð•\ަ,μ,Ü,·□B

•¶□',Ì□ÅŒã,ðަ,·f}□[fN,ð•\ަ,μ,Ü,·□B
•¶[]''†,ÌTab,ð•\ަ,µ,Ü,∙[]B

•¶□''†,Ì'SŠp<ó"',ð∙\ަ,μ,Ü,·□B

•¶□''†,ÌCR□ALF□ACR+LF,ð^Ù,È,éf}□[fN,Å•\ަ,μ,Ü,·□B

—pކ,Ì□¶'¤,Ì<ó"',ðŽw'è,µ,Ü,·□B

—pކ,Ì□ã•",Ì‹ó"',ðŽw'è,µ,Ü,·□B

—pކ,̉º•",Ì<ó"',ðŽw'è,µ,Ü,·□B

□s"ª,Ì□s"Ô□†,ð^ó□ü,μ,Ü,·□B

fefLfXfg^ó□üŽž,Ì□sŠÔŠu,ÌfXfy□[fX,ðŽw'è,μ,Ü,·□B,±,±,Ì'l,Í10,ª1□s•ª,Ì□,,³,É'Š"-,μ,Ü,·□B

—pކ,Ì□ã•",ÉŽŸ,Ì<L□†,ðŠÜ,Þ•\ަ,μ,½,¢•¶Žš,ð"ü—ĺ,μ,Ü,·□B&f:ftf@fCf<-¼,&n:ftf<fpfX,&p:fy□[fW,&d:"ú•t,&t:Žž□□□B 
$$\label{eq:pZt} \begin{split} &-pZt, \end{tabular} b^{0} \bullet, \end{tabular} b^{0} \bullet, \end{tabular} b^{0}$$

^ó□ü,ÉŽg—p,∙,éftfHf"fg,ð∙Ï□X,μ,Ü,·□B

•¶□''†,ÌfCf"f^□[flfbfg,Ìfz□[f€fy□[fW,âFTP,Ì□ê□Š,ð•\,·URL,ɉº□ü,ð•t,<sup>-</sup>,Ä•\ަ,μ□A,»,Ì ‰º□ü•"•ª,ðfNfŠfbfN,·,é,Æ□AŠO•"fAfvfŠfP□[fVf‡f",Å•\ ަ,μ,Ü,·□B<N"®,·,éŠO•"fAfvfŠfP□[fVf‡f",Í□AfGfNfXfvf□□[f‰,Ì [•\ަ] - [flfvfVf‡f"] - [ftf@fCf< f^fCfv]

•¶□''†,ÌfCf"f^□[flfbfg,Ìf□□[f‹fAfhfŒfX□i@,ðŠÜ,Þ‰p□"Žš,Ì•¶Žš—ñ□j,ð‰⁰□ü,ð•t,⁻,Ä•\ަ,µ□A,»,Ì ‰º□ü•"•ª,ðfNfŠfbfN,·,é,Æ'—□Mf□□[f‹,ð□ì□¬,µ,Ü,·□B •¶□''†,̉⁰□ü•"•ª,ðf\_fuf‹fNfŠfbfN,μ,È,¢,Æ—LŒø,É,È,è,Ü,¹,ñ□B

,±,±,É—<sup>~</sup>—p,Å,«,éfRf}f"fh,Ì•ª—Þ,Ì^ê——,ª•\ަ,³,ê,Ä,¢,Ü,·∐B

 $,\pm,\pm,\acute{E}-~-p,\AA,\ll,\acute{e}fRf\}f"fh,l^{e}-,\bullet,\bullet,\check{Z}_{1,3},\acute{e},\ddot{A},\diamondsuit,\ddot{U},\cdot\Box B$ 

,±,±,É'ljÁ,·,éfVf‡[[fgf]fbfg fL[[,ð"ü-Í,µ,Ä,,¾,³,¢[]B

'ljÁ,∙,éfVf‡□[fgf]fbfg fL□[,ÉŒ»□ÝŠ",è"−,Ä,ç,ê,Ä,¢,éfRf}f"fh,ð•\ަ,μ,Ü,·□B

## $,\pm,\pm,\acute{E}$ 'l'ð,³,ê,Ä,¢,éfRf}f"fh,Ì□à-¾,ª•\ަ,³,ê,Ü,·□B

'I'ð,³,ê,Ä,¢,éfRf}f"fh,É'Î,μ,ÄŒ»□ÝŠ",è"-,Ä,ç,ê,Ä,¢,éfVf‡□[fgf]fbfg fL□[,Ì^ê——,ª•\ަ,³,ê,Ä,¢,Ü,·□B

 $" \ddot{u} = \dot{h}_{\mu, \frac{1}{2}} fv_{f+ [[fgf]fbfg fL_{[}, \dot{\sigma}'l'\dot{\sigma}, \hat{a}, \dot{e}, \ddot{A}, \dot{e}, \acute{e}fRf ] f"fh, \acute{E}\check{S},, \dot{e}"-, \ddot{A}, \ddot{U}, \cdot ]B$ 

ʻl'ð,³,ê,Ä,¢,éfVf‡□[fgfJfbfg fL□[,ð□í□œ,μ,Ü,·□B

[ftf@fCf‹,ðŠJ,] f\_fCfAf⊡fO□A[-¼'O,ð•t,⁻,ĕۑ¶] f\_fCfAf⊡fO,Å□A[ftf@fCf‹,ÌŽí—Þ] ,ÅŽw'è,·,éfJfXf^f€ ftf@fCf‹ ftfBf‹f^,ðŽw'è,µ,Ü,·□B [ftf@fCf<] f⊡fjf...□[,ÆfgfŒfCfAfCfRf",Ì□¶fNfŠfbfN,Ìf□fjf...□[,Å•\ަ,³,ê,é□A□Å<ߎg,Á,½ftf@fCf<,Ì•\ ަ,·,é□",ðŽw'è,µ,Ü,·□B□Å'å,Å16ŒÂ,Ü,ÅŽw'è,Å,«,Ü,·□B [ftf@fCf<,ðŠJ,] f\_fCfAf⊡fO□A[-¼'O,ð•t,¯,ĕۑ¶] f\_fCfAf⊡fO,Å□A'O‰ñ—~—p,µ,½ftfHf<f\_,ð□Å□‰,É•\ ަ,µ,Ü,·□B EmEditor,ð<N"®Žž□AfEfBf"fhfE^Ê'u,ð∙œŒ³,µ,Ü,·□BfEfBf"fhfE^Ê'u,Í□A[Œ»□Ý,ÌfEfBf"fhfE^Ê'u,ð•Û'¶] f{f^f",ð‰Ÿ,µ,ĕۑ¶,µ,Ü,·□B EmEditor,ð<N"®Žž□AfEfBf"fhfE,ÌfTfCfY,𕜌³,μ,Ü,·□BfEfBf"fhfE,ÌfTfCfY,Í□A[Œ»□Ý,ÌfEfBf"fhfE^Ê'u,ð•Û'¶] f{f^f",ð‰Ÿ,μ,ĕۑ¶,μ,Ü,·□B '¶□Ý,μ,È,¢ftf@fCf<,ðŠJ,±,¤,Æ,μ,½□ê□‡□AŠm"Ff□fbfZ□[fW,ð•\ަ,μ,Ü,·□B

ŠJ,¢,½,è•Û'¶,μ,½ftf@fCf<,ÌfVf‡□[fgf]fbfg,ð□AWindows,Ì□Å<ߎg,Á,½ftf@fCf<,ɕۑ¶,·,é□B

,±,ê,ðfNfŠfbfN,∙,é,Æ□A‰ß<Ž,ÉŒŸ□õ,μ,½•¶Žš—ñ□A□ŋߎg,Á,½ftf@fCf‹,È,Ç,Ì—š—ð,ð□Á‹Ž,μ,Ü,·□B

,±,ê,ðfNfŠfbfN,μ,Ä□A,³,ç,É [<N"®Žž□AfEfBf"fhfE<sup>2</sup>Ê'u,𕜌³],Ü,½,Í [<N"®Žž□AfEfBf"fhfE fTfCfY,𕜌³] ,ðf`fFfbfN,·,é,Æ□AEmEditor,ð<N"®Žž□AfEfBf"fhfE<sup>2</sup>Ê'u,𕜌³□A,Ü,½,ÍfEfBf"fhfE fTfCfY,𕜌³,μ,Ü,·□B ŠÖ~A•t,⁻,ç,ê,Ä,¢,éftf@fCf<,ÌŠg'£Žq,Ì^ê——,ª•\ަ,³,ê,Ä,¢,Ü,·□B

ŠÖ<sup>~</sup>A•t,<sup>-</sup>,μ,½,¢ftf@fCf<,ÌŠg'£Žq,ð"ü—ĺ,μ,Ü,·□B

ftf@fCf<,ÌŽí—Þ,Ì−¼'Ο,ð"ü—ĺ,μ,Ü,·∏B

fAfCfRf",ÌfCf□□[fW,ð'Š□o,∙,éftf@fCf<-¼,ð"ü—ĺ,μ,Ü,·□B

—~—p,Å,«,éfAfCfRf",Ì^ê——,ª∙\ަ,³,ê□AŒ»□Ý,ÌfAfCfRf",ª'I'ð,³,ê,Ä,¢,Ü,·□B
Šù,É'è<`,³,ê,Ä,¢,é∏Ý'è,Ì^ê——,ª∙\ަ,³,ê,Ä,¢,Ü,·∏B

^ê——,Å'l'ð,³,ê,Ä,¢,é□Ý'è,ÌfRfs□[,ð□Ì□¬,μ,Ü,·□B

^ê——,Å'l'ð,³,ê,Ä,¢,é∏€−Ú,Ìfvf⊡fpfefB,ð∙\ަ,Ü,½,Í∙Ò□W,μ,Ü,·□B

^ê——,Å,·,×,Ä,Ì□€–Ú,ð'I'ð,μ,Ü,·□B

fJf^fJfi,ð∙ÏŠ∙,Ì'Î□Û,Æ,µ,Ü,∙□B

fJfi<L□†,ð•ÏŠ·,Ì'Î□Û,Æ,μ,Ü,·□B

,Ð,ç,ª,È,ð∙ÏŠ∙,Ì'Î<u>□</u>Û,Æ,µ,Ü,·<u>□</u>B

‰p∏"Žš,ð∙ÏŠ·,Ì'Î∏Û,Æ,µ,Ü,·∏B

‰p[]"<L[]†,ð∙ÏŠ·,Ì'Î[]Û,Æ,µ,Ü,·[]B

<ó"',ð•ÏŠ·,Ì'Î<u>□</u>Û,Æ,µ,Ü,·<u>□</u>B

"¼Šp∙¶Žš,ð'SŠp∙¶Žš,É∙ÏŠ∙,μ,Ü,·∏B

'SŠp∙¶Žš,ð"¼Šp∙¶Žš,É∙ÏŠ∙,μ,Ü,·∏B

•¶□ĺ'S∙",ð•ÏŠ·,Ì'Î□Û,Æ,μ,Ü,·□B

ʻl'ð"Í^Í,Ì,Ý,ð∙ÏŠ∙,Ì'Î□Û,Æ,μ,Ü,·□B

fWfff"fv□æ,Ì□s"Ô□†,ðŽw'è,µ,Ü,·□B

 $\check{Z}w'e,\cdot,\acute{e}{\_}s'\hat{O}{\_}\dagger,\acute{b}^{-}\_\_{\_}{\_}{\_}s,\acute{A}{\_}'', !, \ddot{U}, \cdot {\_}B^{-}\_\_{\_}{\_}s,\acute{I}-\{``-, \grave{I}\%\ddot{u}{\_}s\check{S}\hat{O},\acute{\delta}1{\_}s, \not{E}, \mu, \ddot{U}, \cdot {\_}B$ 

ŒŸ<u>□</u>õ,∙,é∙¶Žš—ñ,ðŽw'è,µ,Ü,·<u>□</u>B

ŒŸIJõ,·,é•¶Žš—ñ,Ì'å•¶Žš,ÆIJ¬•¶Žš,ð<æ•Ê,µ,ÄŒŸIJõ,µ,Ü,·IJB

 $fGfXfP[[fv fV][fPf"fX, \delta-L@ø, \acute{E}, \mu, \ddot{U}, \cdot]BfGfXfP[[fv fV][fPf"fX, \mathcal{E}, \mu, \ddot{A}\check{Z}\check{Y}, \dot{I}\bullet \P\check{Z}\check{S}, \delta\bullet \setminus @*, \dot{A}, «, \ddot{U}, \cdot]BfGfXfP[[fv fV][fPf"fX, \mathcal{E}, \mu, \ddot{A}\check{Z}\check{Y}, \dot{I}\bullet \P\check{Z}\check{S}, \delta\bullet \setminus @*, \dot{A}, ..., \ddot{U}, \cdot]BfGfXfP[[fv fV]][fPf"fX, \mathcal{E}, \mu, \ddot{A}\check{Z}\check{Y}, \dot{I}\bullet \P\check{Z}\check{S}, \delta\bullet \setminus @*, \dot{A}, ..., \ddot{U}, \cdot]BfGfXfP[[fv fV]][fPf"fX, \mathcal{E}, \mu, \ddot{A}\check{Z}\check{Y}, \dot{I}\bullet \P\check{Z}\check{S}, \delta\bullet \setminus @*, \dot{A}, ..., \dot{U}, \cdot]BfGfXfP[[fv fV]][fPf"fX, \mathcal{E}, \mu, \ddot{A}\check{Z}\check{Y}, \dot{I}\bullet \P\check{Z}\check{S}, \delta\bullet \setminus @*, \dot{A}, ..., \dot{U}, \cdot]BfGfXfP[[fv fV]][fPf"fX, \mathcal{E}, \mu, \ddot{A}\check{Z}\check{Y}, \dot{I}\bullet \P\check{Z}\check{S}, \delta\bullet \setminus @*, \dot{A}, ..., \dot{U}, \cdot]BfGfXfP[[fv fV]][fPf"fX, \mathcal{E}, \mu, \ddot{A}\check{Z}\check{Y}, \dot{I}\bullet \P\check{Z}\check{S}, \delta\bullet \setminus @*, \dot{A}, ..., \dot{U}, \cdot]BfGfXfP[[fv fV]][fPf"fX, \mathcal{E}, \mu, \ddot{A}\check{Z}\check{Y}, \dot{I}\bullet \P\check{Z}\check{S}, \delta\bullet \setminus @*, \dot{A}, ..., \dot{U}, \cdot]BfGfXfP[[fv fV]][fPf"fX, \mathcal{E}, \mu, \dot{A}\check{Z}\check{Y}, \dot{I}\bullet \P\check{Z}\check{S}, \delta\bullet \setminus @*, \dot{A}, ..., \dot{U}, \cdot]BfGfXfP[[fv fV]][fPf"fX, \mathcal{E}, \mu, \dot{A}\check{Z}\check{Y}, \dot{I}\bullet \P\check{Z}\check{S}, \delta\bullet \setminus @*, \dot{A}, ..., \dot{U}, \cdot]BfGfXfP[[fv fV]][fPf"fX, \mathcal{E}, \mu, \dot{A}\check{Z}\check{Y}, \dot{A}, ..., \dot{A}, ..., \dot{U}]$ 

- **\a** Œx<u>□</u> (fxf<)
- **\b** fofbfNfXfy□[fX
- **∖f** 䟥Å
- **\n** ‰ü⊡s
- \**t** □...•½f^fu
- **\v** □,'¼f^fu
- \\ ‰~<L<u></u>† (fofbfNfXf‰fbfVf...)
- **\oooooo** 8□i□"•\<L,É,æ,éUnicode•¶Žš
- \**xhhhh** 16□i□"•\<L,É,æ,éUnicode•¶Žš

fkf<•¶Žš (\0) ,ĺŽg,¦,Ü,¹,ñ□B\**r** ,Ì'ã,í,è,É \**n** ,ðŽg—p,μ,Ü,·□B

′PŒê,Ì,ÝŒŸ□õ,µ,Ü,·□B′PŒê,Ì,Ý,Æ,¢,¤,Ì,Í□A′uŠ·'O,Ì•¶Žš—ñ,Ì'OŒã,ª□AA□`Z□Aa□`z□A0□`9□A\_,Ì,¢ ,\_,ê,Ì•¶Žš,Å,à^Í,Ü,ê,Ä,¢,È,¢□ê□‡,Ì,±,Æ,Å,·□B'SŠp•¶Žš,Å^Í,Ü,ê,Ä,¢,é□ê□‡,Í□í,É′PŒê,Æ,Ý,È,³,ê,Ü,·□B Œ»∏Ý^Ê'u,©,ç∏ã∙ûŒü,ÉŒŸ∏õ,µ,Ü,∙∏B

Œ»∏Ý^Ê'u,©,牺∙ûŒü,ÉŒŸ∏õ,µ,Ü,·∏B

'uŠ·Œã,Ì∙¶Žš—ñ,ðŽw'è,µ,Ü,·<code>□</mark>B</code>

′uŠ·,μ,Ä[]AŒ»[]Ý^Ê′u,©,牺•ûŒü,ÉŽŸ,ÌŒŸ[]õ•¶ŽŠ—ñ,ðŒŸ[]õ,μ,Ü,·[]B

•¶□''†,Ì,·,×,Ä,Ì•¶Žš—ñ,ð'uŠ·,μ,Ü,·□B

'l'ð,³,ê,½•¶□',Ì,Ý,ð'Î□Û,Æ,μ,Ü,·□B

ŒŸ[]õ,·,éftf@fCf‹,ÌŽí—Þ,ðŽw'è,µ,Ü,·[]Bf[]fCf‹fhfJ[][fh[]i\*,Æ?[]j,ªŽg p,Å,«,Ü,·[]B,Ü,½[]A•¡[]",Ìftf@fCf‹,ðfZf~fRf[]f"[]i;[]j,Å‹æ[]Ø,Á,ÄŽw'è,·,é,±,Æ,ª,Å,«,Ü,·[]B ŒŸ□õ,∙,éftfHf‹f\_,ðŽw'è,µ,Ü,∙□B

Žw'è,µ,½[]ðŒ[],ÅŒŸ[]õ,ðŠJŽn,µ,Ü,·[]В

ŠįŽš,Ö,Ì^Ú□s•¶Žš,ðŽw'è,μ,Ü,·□B□mESC \$ c□n ,Ìc,É'u,«Š·,í,é•¶Žš,Å,·□B

1fofCfg•¶Žš,Ö,Ì^Ú⊡s•¶Žš,ðŽw'è,μ,Ü,·⊡B⊡mESC ( c⊡n ,Ìc,É'u,«Š·,í,é•¶Žš,Å,·⊡B

7frfbfgŠįŽš,ðŽg—p,μ,Ü,·□B7frfbfgŠįŽš,Å,ĺ□AfJf^fJfi,Ì'OŒã,ÉShift In/Shift Out•¶Žš,ª'}"ü,³,ê,Ä□A,·,×,Ä,Ì•¶Žš—ñ,ð7frfbfg,Å•\,μ,Ü,·□B Šù'è,Ì∏Ý'è,É-ß,µ,Ü,∙∏B

'¼,Ì□Ý'è,©,çfRfs□[,μ,Ü,·□B
^ê——,©,çfRfs□[Œ³,Ì□Ý'è,ð'l'ð,μ,Ü,·□B

 $ff [[f U [[ "o~^, l] ] [Z ] A' - \langle a C \tilde{a}, E ] Af G f \in f \ ft fg, \ c, c' - , c, \hat{e}, \ddot{A}, \ s, \frac{1}{2} 16 C ..., l' o~^f L [], \delta ] A 4 C ..., , \hat{A} 4, \hat{A}, \dot{E} \bullet a, \frac{7}{4}, \ddot{A}'' [] X 5, \dot{A}'' \ddot{u} - (i, \mu, \ddot{U}, \cdot ] B$ 

ft[][fU[]["o~^,É,Â,¢,Ä,Ì[]î•ñ,ð•\ަ,µ[]A"o~^fL[][,ð"ü—ĺ,Å,«,é,æ,¤,É,µ,Ü,·[]B

f†□[fU□["o˜^,Ì□\□ž□A'—‹àŒã,É□AfGf€f\ftfg,©,ç'—,ç,ê,Ä,«,½"o˜^fL□[,ð"ü—ĺ,Å,«,é,æ,¤,É,μ,Ü,·□B

ft□[fU□["o˜^•û-@,Ì□Ú□×,É,Â,¢,Ä•\ަ,μ,Ü,·□B

 $,\pm,\hat{e},\delta fNf \check{S} fb fN,\cdot,\acute{e}, \not{E} \square A Web fu f \% fE fU, \\ \delta < N`` \circledast, \mu, \ddot{A} \square A, \pm, \dot{I} URL, \\ \delta \bullet \backslash \check{Z} !, \mu, \ddot{U}, \cdot \square B$ 

•¶ŽšfR□[fh,ð'l'ð,μ,Ü,·□BŠJ,Žž□A[□Ý'è,³,ê,½•¶ŽšfR□[fh] ,ð'l'ð,·,é,Æ□AŠJ,ftf@fCf<,ÌŠg'£Žq,ÉŠÖ~A•t,⁻,ç,ê,½fvf□fpfefB,Å□Ý'è,³,ê,Ä,¢,é•¶ŽšfR□[fh,É,È,è,Ü,·□B •¶ŽšfR□[fh,Ìʻlʻð,É,©,©,í,ç,,□AUnicode, Unicode big endian, UTF-8,ðŽ©"®"I,ÉŒŸ□o,μ,Ü,·□BEmEditor,Å,Í□AŒëŒŸ□o,ð-h,®,½,β□AfofCfg fl□[f\_□[ f}□[fN(BOM),Ì□□-¼,Ì•t,¢ ,½ftf@fCf<,¾,<sup>-</sup>,ªŒŸ□o,Å,«,Ü,·□B Unicode, Unicode big endian, UTF-8,Å•Û'¶Žž□AfofCfg fl□[f\_□[ f}□[fN(BOM),Ì□□-¼,ð•t,<sup>-</sup>,Ü,·□B

'}"ü,μ,½,¢•¶Žš,ÌUnicodefR□[fh,ð16□i□",ÅŽw'è,μ,Ü,·□B

'}"ü,μ,½,¢□§Œä•¶Žš,ð^ê——,©,ç'l'ð,μ,Ü,·□B

—<sup>~</sup>—p,Å,«,éfvf‰fOfCf",Ì<sup>°</sup>ê——,ª•\ަ,³,ê,Ä,¢,Ü,·∏B

^ê——,Å'l'ð,³,ê,Ä,¢,é⊡€−Ú,ð⊡ã∙ûŒü,É^Ú"®,μ,Ü,·⊡B

^ê——,Å'l'ð,³,ê,Ä,¢,é⊡€–Ú,ð‰⁰∙ûŒü,É^Ú"®,μ,Ü,⋅⊡B

^ê——,Ì"à—e,ð□Å□V,É□X□V,μ,Ü,·□B

 $\hat{} = -, \hat{A}'I' \delta, {}^{3}, \hat{e}, \dot{A}, \varphi, \acute{e} fv f \% f O f C f'', \delta f A f'' f C f'' f X f g [[f <, \mu, \ddot{U}, \cdot] B$ 

^ê——,Å'l'ð,³,ê,Ä,¢,éfvf‰fOfCf",Ì-¼'O,ª•\ަ,³,ê,Ü,·∐B

 $\hat{e} = -, \hat{A}' I' \delta, \hat{a}, \hat{e}, \ddot{A}, \hat{e}, \acute{e} fv f \% f O f C f'', \hat{I} f O [ [ f W f \ddagger f'' [ \hat{i} \bullet \tilde{n}, \hat{a} \bullet \backslash \check{Z} ], \hat{a}, \hat{e}, \ddot{U}, \cdot ] B$ 

∙¡[]"[]sfRf[]f"fg,ÌŠJŽn∙¶Žš—ñ,ðŽw'è,μ,Ü,·[]B

∙¡[]"[]sfRf[]f"fg,Ì[]I—¹∙¶Žš—ñ,ðŽw'è,μ,Ü,·[]B

•¡□"□sfRf□f"fg,Ì•\ަ□F,ðŽw'è,µ,Ü,·□B,±,Ì1,©,ç5,Ì□"Žš,Í□A[•\ަ] fy□[fW,ÅŽw'è,·,é<'2•\ަ,Ì□F,É'Ήž,µ,Ü,·□B

[Œ³,É–ß,·] ,Ì□Å'å‰ñ□",ðŽw'è,µ,Ü,·□B

fJ□[f\f<^Ê'u,É□...∙½Œr□ü,ð∙\ަ,μ,Ü,·□B

ſͿ□[f\f<^Ê'u,É□,'¼Œr□ü,ð∙\ަ,μ,Ü,·□B

 $[V \land K[] `] \neg, \cdot, \acute{e}ftf@fCf <, ð • Û ` ¶, \cdot, \acute{e} Žž, Ì • ¶ ŽšfR[][fh, ð Žw ' è, \mu, Ü, \cdot [] B$ 

 $[V \land K_{n}) = -1, \text{ ftf} = fCf \land \delta \bullet \hat{U} \circ \hat{U} \circ \hat{U}$ 

 $[V \land K[] ``] \neg, \cdot, \acute{eftf@fCf} <, ð \bullet Û' \P, \cdot, \acute{e} Žž, ``w``u [`] s \bullet ``u - @, ð Žw'`e, \mu, Ü, \cdot [] B$ 

 $[V \land K[] `] \neg, \cdot, \acute{eftf@fCf} \land, \acute{l} \bullet ` Z` ftfHf"fg, \acute{l} \bullet " Z` sfZfbfg, \delta Z`w' e, \mu, Ü, \cdot [] B$ 

1‰ñ,É2⊡s, ,ÂfXfNf⊡□[f<,µ,Ü,·□B

fJ□[f\f<^Ú"®,ð□,'¬,É,μ,Ü,·□B

 $fXfNf\Box\Box[f<, Åf]\Box[f\f< \hat{E}'u, a^{U''} \otimes , \mu, Ü, \cdot\Box B$ 

fXfNf□□[f<,ð1fy□[fW,Ì"¼∙ª,É,μ,Ü,·□B

 $1fy [[fW, \dot{l}] ... \bullet \frac{1}{2} fX fN f] [[f < , \delta] (\dot{k} - L \times \emptyset, \dot{k}, \mu, \ddot{U}, \cdot] B$ 

## $1fy [[fW, \dot{l}], '\frac{1}{4}fXfNf [] [[f<, \delta]] (i, \acute{E}-L \times \emptyset, \acute{E}, \mu, \ddot{U}, \cdot]]B$

'SŠp•¶Žš,ðURL,Æ,µ,Ä"FŽ⁻,µ,Ü,·∏B

″¼ŠpfJfi,ÆfJfi<L□†,ðURL,Æ,μ,Ä″FŽ⁻,μ,Ü,·□B
URL,Æ,µ,Ä"FŽ⁻,∙,é•¶Žš,ðASCIIfR□[fh,Ì127^ȉº,ÅŽw'è,µ,Ü,·□B

•Ò[]W'†,Ìftf@fCf<,ªŠO•",Å•Ï[]X,³,ê,½[]ê[]‡,ÌŽw'è,ð,μ,Ü,·[]B

^ê——,©,ç∙Ï□X,μ,½,¢ftfHf"fg,Ì•¶ŽšfZfbfg,ð'l'ð,μ,Ü,·□B

'Ê□í,ÌfvfŠf"f^,ÅftfHf"fg,ð'l'ð,μ,Ü,·□B

ANSI•¶ŽšfR□[fh,ŕۑ¶,·,鎞□AANSI,ɕϊ·,Å,«,È,¢Unicode•¶Žš,ªŠÜ,Ü,ê,é□ê□‡,ÉŒx□□f□fbfZ□[fW,ð•\ ަ,μ,Ü,·□B ,±,ê,ªf`fFfbfN,³,ê,Ä,¢,é[]ê[]‡[]AfL[][f{[][fh,ÌfVf‡[][fgf]]fbfg,ª'è<`,³,ê,Ä,¢,È,¢Ctrl+‰pŽš[]ACtrl+Shift+ ‰pŽš,É,æ,Á,Ä[]§Œä•¶Žš,ð"ü—ĺ,Å,«,Ü,·[]B,±,ê,ªf`fFfbfN,³,ê,Ä,¢,È,¢,Æ[]A,±,Ì•û-@,É,æ,é[]§Œä•¶Žš,Ì"ü ĺ,ª,Å,«,È,,È,è,Ü,·[]B □V<K□ì□¬Žž,ÌfR□[fhfy□[fW,È,Ç,Ì□Ý'è,ð□s,¢,Ü,·□B

•¶Žš□F,ðWindows,Ì•W□€□F,É,μ,Ü,·□B

"wŒi□F,ðWindows,Ì•W□€□F,É,μ,Ü,·□B

`Ê□í,ÌfvfŠf"f^,ð'l'ð,μ,Ä,¢,é,Ɖ¼'è,μ,Ä□Afy□[fW•\ަ,ð□s,¢,Ü,·□Bfy□[fW,Ì<æ□Ø,è,ª"j□ü,Å•\ ަ,³,ê□AfXfe□[f^fXfo□[,ÉfJ□[f\f<^Ê'u,ªŒ»□݉½fy□[fW,©•\ަ,³,ê,Ü,· •Û'¶Žž,Ì•¶ŽšƒR□[fh,ðŽw'è,μ,Ü,·□B

•Û'¶Žž,É]AUnicode]AUTF-8,Ì]ê[]‡,É]A]]-¼,ð•t,<sup>-</sup>,Ü,·]B

'è<`,³,ê,Ä,¢,éfR□[fhfy□[fW,Ì^ê——,ª•\ަ,³,ê,Ä,¢,Ü,·□B

fR□[fhfy□[fW,ð'l'ð,μ,Ü,·□B

fR□[fhfy□[fW,Ì-¼□Ì,ð"ü—Í,μ,Ü,·□B

,±,ÌfR□[fhfy□[fW,Ìftf@fCf‹,ðŠJ,¢,½Žž,ÉŽg—p,·,éftfHf"fg,Ì•¶ŽšfZfbfg,ð'l'ð,μ,Ü,·□B

□Ý'è,∙,éf□fjf...□[,ðŽw'è,μ,Ü,·□B

Šù,É'è<`,³,ê,Ä,¢,éf⊡fjf…□[,Ì^ê——,ª•\ަ,³,ê,Ä,¢,Ü,·□B

'I'ð,³,ê,Ä,¢,é<u>□</u>€–Ú,Ì<u>□</u>ã,É'}"ü,μ,Ü,·<u>□</u>B

'I'ð,³,ê,Ä,¢,é<u>□</u>€–Ú,̉º,É'}"ü,μ,Ü,·<u>□</u>B

'I'ð,³,ê,Ä,¢,éf|fbfvfAfbfv f□fjf...□[,̉E,É□A□V,μ,¢f□fjf...□[,ð'}"ü,μ,Ü,·□B

'Ê□í,ÌfRf}f"fh f□fjf…□[,ðŽw'è,μ,Ü,·□B

f□fjf...□[,ÌftfHf<f\_,Å, ,éf|fbfvfAfbfv f□fjf...□[,ðŽw'è,μ,Ü,·□B

f⊡fjf...□[,ÌŠÔ,Ì<æ□Ø,è,ðŽw'è,µ,Ü,·□B

f□fjf...□[,Ì-¼'O,ðŽw'è,μ,Ü,·□B&‹L□†,ðŽg,Á,Ä□AfVf‡□[fgf]fbfg fL□[,ðŽw'è,Å,«,Ü,·□B

^ó<u>□</u>üŽž,É□F,Ɖ⁰□ü,ð-³Ž<,μ,Ü,·□B

fEfBf"fhfE,ªfAfNfefBfu,Å,È,¢Žž□AfEfBf"fhfE,Ìf^fCfgf<,Éftf@fCf<-¼,ðftf<fpfX,Å•\ަ,μ,Ü,¹,ñ□B

□u"FŽ<sup>-</sup>,·,é•¶Žš□v,ÅŽw'è,μ,½•¶Žš,Ì,¤,¿□AURL,Ì□ÅŒã,É,,é,±,Æ,ð‹ÖŽ~,·,é•¶Žš,ðŽw'è,μ,Ü,·□B

 $fgf \textcircled{C}fAfCfRf``, \grave{\]} [a, \& [\Pf] fEfXf{f^f``, & fNf ŠfbfN, \mu, \frac{1}{2} \check{Z}\check{z}, \grave{\]}`` @ []`, & \check{Z}w'e, \mu, \ddot{U}, \\ \vdots ]B$ 

 $fgf \textcircled{C} fAfCfRf``, \grave{l}\_a, \&\&Ef\} fEfXf \{f^f``, &fNf \v{S} fbfN, \mu, \swarrow \r{Z} \v{Z}, \grave{l}`````B\_i, &\v{Z} w'e, \mu, U, \cdot\_B$ 

fgfŒfCfAfCfRf",Ì□ã,Å'†‰›f}fEfXf{f^f",ðfNfŠfbfN,μ,½Žž,Ì"®□Ì,ðŽw'è,μ,Ü,·□B

 $fgf \textcircled{C} fAfCfRf``, \grave{l}\_a, \&\_\Pf fEfXf {f^f``, \deltaf_fuf< fNf ŠfbfN, \mu, \frac{1}{2} \check{Z}\check{z}, \grave{l}````B`\_i, \delta \check{Z}w'e, \mu, \ddot{U}, \cdot \_B$ 

f□fjf…□[,ð•Ï□X,μ,Ü,·□B

 $\begin{array}{l} ,\pm, \hat{e}, \hat{e}^{f} f f f b f N, \hat{a}, \hat{e}, \ddot{A}, \varphi, \dot{e}, \mathcal{A} = [A'] \\ & \exists \square' \square \delta' \hat{O}, \delta \bullet \mathbf{C} \\ & \bullet \mathbf{C}^{3}, \mu, \ddot{U}, \neg \square B \\ & \uparrow f f f b f N, \hat{a}, \hat{e}, \ddot{A}, \varphi, \dot{E}, \varphi \square \hat{e} \square \\ & \uparrow \square A \square (i, \acute{E}') \\ & \bullet \mathbf{C} \\ & \bullet \mathbf{C} \\$ 

,±,ê,ªf`fFfbfN,³,ê,Ä,¢,é,Æ□AfRfs□[□A"\,è•t,¯Žž,ɉü□s•û–@,ð•ÛŽ□,μ,Ü,·□B,½,Æ,¦,Î□ALF,Ì,Ý ‰ü□s,Ì•"•ª,ðfRfs□[,μ,Ä'¼,Ì•"•ª,É"\,è•t,¯,é□ê□‡,É□ALF,Ì,Ý,̉ü□s,Å"\,è•t,¯,ç,ê,Ü,·□B •¶□''†,Ì"¼Šp<ó"',ð∙\ަ,μ,Ü,·□B
<L□†,ÌŒã,Ìf□□[fhf‰fbfv,ð—LŒø,É,μ,Ü,·□B

'Ήž,∙,銇ŒÊ,ð<'²,μ,Ü,∙∏B

fwfbf\_,Æ-{•¶,ÌŠÔ□A,¨,æ,Ñ-{•¶,Æftfbf^,ÌŠÔ,É□A□...•½,Ì<æ□Ø,è□ü,ð^ø,«,Ü,·□B

'ljÁ,μ,½,¢∙¶Žš,ÌŽí—Þ,ð'l'ð,μ,Ü,·∏B

f\_fuf< fNfH□[fe□[fVf‡f" f}□[fN,Å^ĺ,Ü,ê,½ •¶Žš—ñ,Ì'†,ðfNfŠfbfN,·,é,Æ□A,»,Ì•¶Žš—ñ,ð'l'ð,μ,Ü,·□B

□В